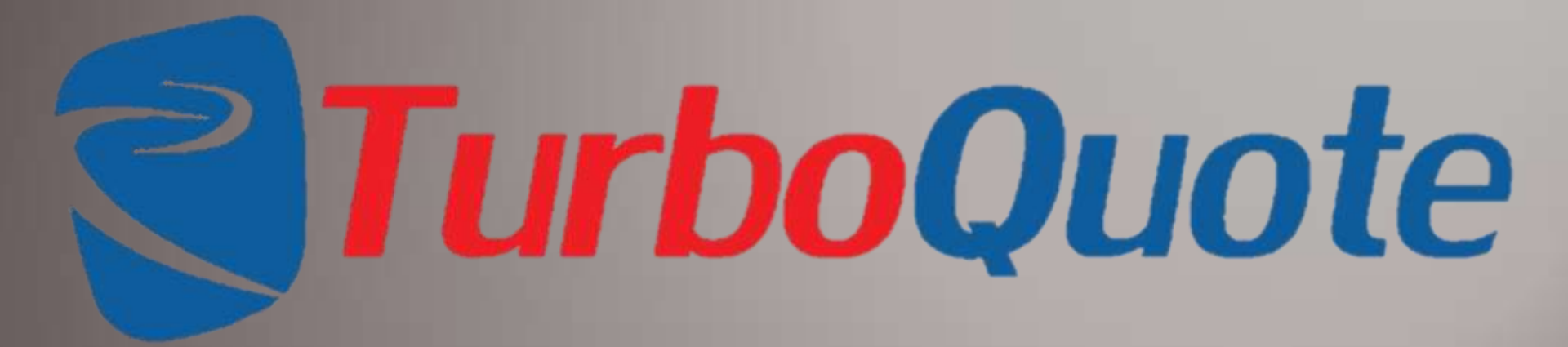

**Training Manual** 

## **Overview**

E-Turbo Quote is a cost development tool. This web-based, interactive tool is expert based and automates many functions of cost estimating without adding the complexity of high end, movement based cost estimating tools.

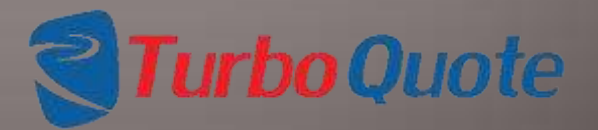

Page 2 © 2013 eTurboTools Inc All Worldwide Rights Reserved

## **Advantages**

Primary advantages over manual or spreadsheet based pricing development systems.

- We are web-based, giving you access to your data whenever you have access to the web. Backups are automatic, your team doesn't have to remember to do anything.
- Cost data and product parameters are held in separate databases, meaning that when your costs change, new price models are generated instantaneously.
- Pricing templates, or standard cost models, allow you to quickly create and edit estimates based on previous experience.
- It's fast and robust. Multiple team members can work on price models, saving effort and time spent looking for data.
- You can attach all your files to the cost estimate, eliminating searching through 1000's of computer files.

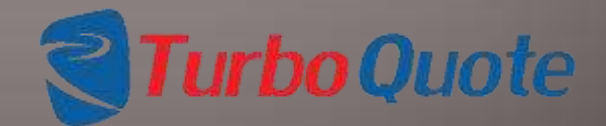

Page 3 © 2013 eTurboTools Inc All Worldwide Rights Reserved

## The Basics

|                                                                |                  | Pr          | icing Devel | opment Tool | le                       |                                                    |                                        |
|----------------------------------------------------------------|------------------|-------------|-------------|-------------|--------------------------|----------------------------------------------------|----------------------------------------|
| Dashboard for E Turb                                           | Tools Product    | Price Model | Customers   | Data Tables | Users                    | Reports                                            | Logout                                 |
| Quotes                                                         |                  | Custor      | ners        |             | Data                     | Packages                                           |                                        |
| Quotes Not Started:<br>Quotes In Progress:<br>Finished Quotes: | 20<br>19<br>2    | Total Cu    | stomers:    | 4           | Labor<br>Matl T<br>Purch | Tables Updated<br>ables Updated:<br>Items Updated: | 2013-08-21<br>2013-08-21<br>2013-07-30 |
| Total Quotes:<br>Oldest RFQ:                                   | 41<br>2012-12-08 |             |             |             |                          |                                                    |                                        |

- The dashboard provides statistics of your overall progress on the cost estimates which are in your system.
- The top navigation bar will appear on all pages, allowing users to quickly move between pages.

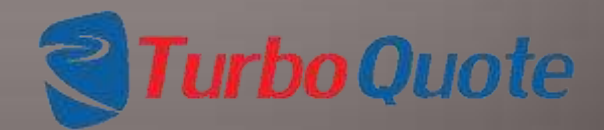

Page 4 © 2013 eTurboTools Inc All Worldwide Rights Reserved

# **Getting Started – Customers**

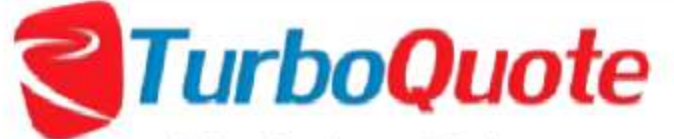

**Pricing Development Tool** 

| Dashboard for E Turb                                                            | o Tools       | Product Price Model | Customers                                       | Data Tables                                           | Users                  | Reports                                                            | Logout                                 |
|---------------------------------------------------------------------------------|---------------|---------------------|-------------------------------------------------|-------------------------------------------------------|------------------------|--------------------------------------------------------------------|----------------------------------------|
| Quotes                                                                          |               | Custor              | Add a New Cu<br>Add a Produc                    | istomer<br>t Line to an Existing                      | g Customer             | 'ackages                                                           |                                        |
| Quotes Not Started:<br>Quotes In Progress:<br>Finished Quotes:<br>Total Ounter: | 20<br>19<br>2 | Total Cu            | Add a Contac<br>Correct Data i<br>Delete Custor | t Name to an Existi<br>in the Customer Da<br>ner Data | ng Customer<br>stabase | <u>(bles</u> Updated:<br><u>des</u> Updated:<br><u>ms</u> Updated: | 2013-08-21<br>2013-08-21<br>2013-07-30 |
| Oldest RFQ:                                                                     | 2012-12-      | 08                  |                                                 |                                                       |                        |                                                                    |                                        |

eTurboQuote is a series of databases. Getting started means creating your databases. Without customers, it makes little sense to do product / service cost estimates, so we'll start by adding a customer to our database.

Choose the Customer tab, then select Add a New Customer.

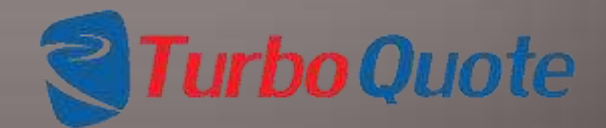

Page 5 © 2013 eTurboTools Inc All Worldwide Rights Reserved

# **Getting Started – Customers**

#### Add a New Customer

| Company Name:   |            |
|-----------------|------------|
| Main Phone:     |            |
| Website:        |            |
| Address 1:      |            |
| Address 2:      |            |
| City:           |            |
| State:          |            |
| Zip:            |            |
| Account Number: |            |
| DUNS Number:    |            |
| Status:         |            |
| Add             | a Customer |

Fill in as much (or as little) information as you'd like. The only required field is the Company Name. Keep in mind that what you type is what is in the database, so spell the customer's name correctly. Don't worry though, you can always come back and fix it later.

You aren't limited to entering only actual customer names. You can enter what you like, such as "Cash Customers" or "Spring Catalog".

You can enter customers one at a time, or all at once.

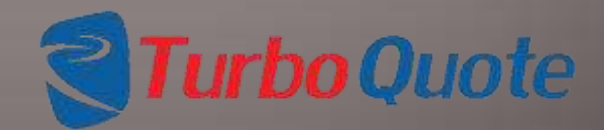

Page 6 © 2013 eTurboTools Inc All Worldwide Rights Reserved

### **Getting Started – Customers Product Lines**

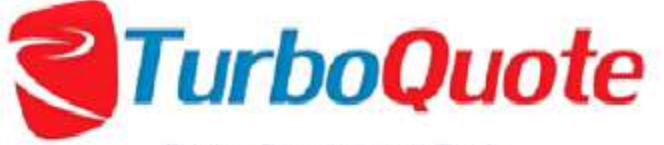

#### Pricing Development Tool

| Dashboard for E Turb                                           | o Toois       | Product Price Model | Custom     | ers | Data Tables             | Users                                             | Reports                                   | Logout                |
|----------------------------------------------------------------|---------------|---------------------|------------|-----|-------------------------|---------------------------------------------------|-------------------------------------------|-----------------------|
| Quotes                                                         |               | Cust                | omers      |     | Add a                   | a New Custon<br>a Product Line                    | er<br>a to an Existing                    | Customer              |
| Quotes Not Started:<br>Quotes In Progress:<br>Finished Quotes: | 20<br>19<br>2 | Total               | Customers: | 4   | Add a<br>Corre<br>Detet | a Contact Nar<br>act Data in the<br>re Customer D | ne to an Existir<br>e Customer Da<br>Data | ng Customer<br>tabase |
| Oldest RFQ:                                                    | 2012-12-      | 08                  |            |     |                         |                                                   |                                           |                       |

© 2012 eTurbo Tools Incorporated. All world wide rights reserved.

### Choose the Customer tab, then select Add a Product Line

Page 7 © 2013 eTurboTools Inc All Worldwide Rights Reserved

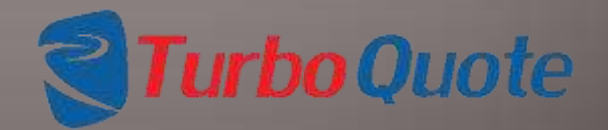

### **Getting Started – Customers Product Lines**

| Add a Product Lin | e                  |
|-------------------|--------------------|
| Choose Customer:  | First Class Bakery |
| -Product Line-    | Add Product Line   |
|                   |                    |
|                   |                    |

Product Lines are included to help index and manage your estimates. Product Lines can be anything you want them to be, but try to make them something you can remember.

Before you can complete a cost estimate, the customer <u>must</u> have at least one product line assigned. If you are running a bakery, examples could be cakes, pies, bread, etc.

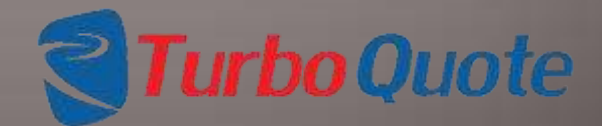

Page 8 © 2013 eTurboTools Inc All Worldwide Rights Reserved

### **Getting Started – Customers** Contact Name

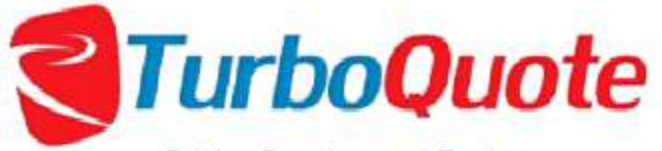

Pricing Development Tool

|                     |            | 1                  |   | Add a N   | vew Custom   | er              |            | _  |
|---------------------|------------|--------------------|---|-----------|--------------|-----------------|------------|----|
| Quotes              |            | Customers          |   | Add a F   | Product Line | to an Existing  | Customer   |    |
| Quotes Not Started: | 20         | Total Customers: 4 | 4 | Add a C   | Contact Nam  | e to an Existin | g Customer | 21 |
| Quotes In Progress: | 19         |                    |   | Correct   | Data in the  | Customer Dat    | tabase     | 11 |
| Finished Quotes:    | 2          |                    |   | Delete (  | Customer D   | ata             |            | 0  |
| Total Quotes:       | 41         |                    |   | - Solette |              |                 | -          |    |
| Oldest RFQ:         | 2012-12-08 |                    |   | I         |              |                 |            |    |

C 2012 eTurbo Tools Incorporated. All world wide rights reserved.

### Choose the Customer tab, then select Add a Contact Name

Page 9 © 2013 eTurboTools Inc All Worldwide Rights Reserved

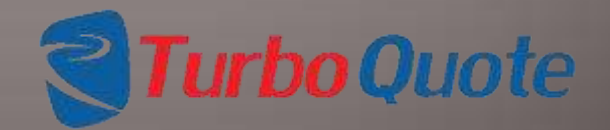

### **Getting Started – Customers** Contact Name

| hoose Customer: Firs | t Class Bakery |
|----------------------|----------------|
| Add to Contact List  |                |
| Name:                |                |
| Phone:               |                |
| Cell:                |                |
| E-mail:              |                |
| Int Address:         |                |
| Address 1:           |                |
| Address 2:           |                |
| City:                |                |
| State:               |                |
| ZIP Code:            |                |

This is for you. As time goes by, your database is likely to grow large. Listing your contact's name and information will make it easier to find individual proposals or quotes years from now.

As before, enter as little or much info as you like. All that is required is the contact name.

Page 10 © 2013 eTurboTools Inc All Worldwide Rights Reserved

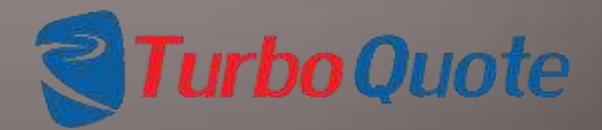

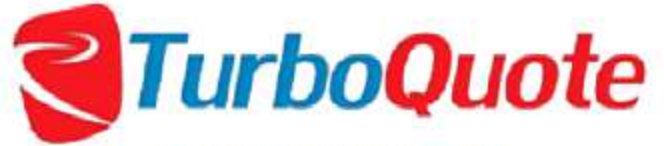

Pricing Development Tool

|                     |            |           |          |   | Add a M | New Custom    | er              |            |    |
|---------------------|------------|-----------|----------|---|---------|---------------|-----------------|------------|----|
| Quotes              |            | Custon    | ners     |   | Add a F | Product Line  | to an Existing  | Customer   |    |
| Quotes Not Started: | 20         | Total Cus | stomers: | 4 | Add a ( | Contact Nam   | e to an Existin | g Customer | 1  |
| Quotes In Progress: | 19         |           |          |   | Correct | t Data in the | Customer Dat    | abase      | :1 |
| Finished Quotes:    | 2          |           |          |   | Delete  | Customer D    | ata             |            | :0 |
| Total Quotes:       | 41         |           |          |   | Coloro  | oustornier D  | unut -          |            |    |
| Oldest RFO:         | 2012-12-08 |           |          |   |         |               |                 |            |    |

© 2012 cTurbo Tools Incorporated. All world wide rights reserved.

To edit existing customer entries, choose the Customer tab, then select Correct Data

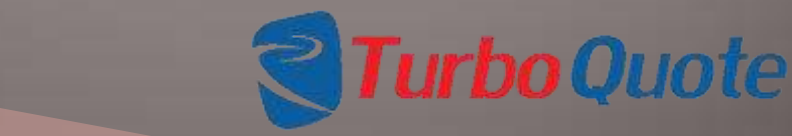

Page 11 © 2013 eTurboTools Inc All Worldwide Rights Reserved

#### Edit Data

- Edit Customer Details
- Edit Product Lines
- Edit Contacts

Select the radio button that corresponds to the area where you would like to make changes!

Page 12 © 2013 eTurboTools Inc All Worldwide Rights Reserved

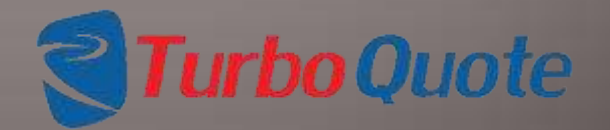

| Edit Customer Data |                        |
|--------------------|------------------------|
| Choose Customer:   | First Class Bakery 💌   |
| Company Name:      | First Class Bakery     |
| Main Phone:        |                        |
| Website:           | www.1stclassbakery.com |
| Address 1:         |                        |
| Address 2:         |                        |
| City:              |                        |
| State:             |                        |
| Zip:               |                        |
| Account Number:    |                        |
| DUNS Number:       |                        |
| Status:            |                        |
| Make               | e Changes              |

### EDIT CUSTOMER DETAILS

From the drop down list, choose the Customer name that you would like to edit.

Type in the new information and click on the Make Changes button.

Notice the Green checkmark confirming a successful change.

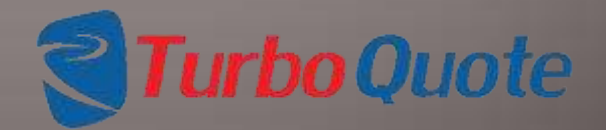

Page 13 © 2013 eTurboTools Inc All Worldwide Rights Reserved

| hoose Customer: | First Class Bakery 💌 |  |
|-----------------|----------------------|--|
| Pies 1234567890 | •                    |  |
| Revised PL:     | Creme Pies           |  |
| Make Changes    | 0                    |  |

### EDIT PRODUCT LINES

From the drop down list, choose the Customer name that you would like to edit.

From the second drop down list, choose the product line you want to change.

Type in the new information and click on the Make Changes button.

Notice the Green checkmark confirming a successful change.

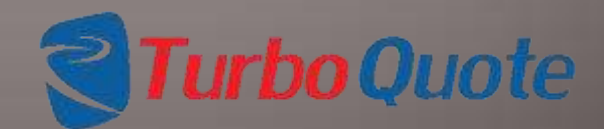

Page 14 © 2013 eTurboTools Inc All Worldwide Rights Reserved

| Edit Contacts:         |                        |
|------------------------|------------------------|
| Choose Customer: First | Class Bakery           |
| Choose Contact: Ima    | <sup>5</sup> ielover ▼ |
| Revised Contact Info:  | Ima Pielover           |
| Phone:                 |                        |
| Cell:                  |                        |
| Email:                 |                        |
| Int Address:           |                        |
| Address 1:             |                        |
| Address 2:             |                        |
| City:                  |                        |
| State:                 |                        |
| Zip:                   |                        |
|                        | Make Changes           |

### EDIT CONTACTS

From the drop down list, choose the Customer name that you would like to edit.

From the second drop down list, choose the contact name you wish to edit.

Type in the new information and click on the Make Changes button.

Notice the Green checkmark confirming a successful change.

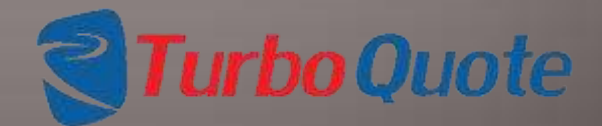

Page 15 © 2013 eTurboTools Inc All Worldwide Rights Reserved

# **Getting Started – Customers**

### **Deleting Entries**

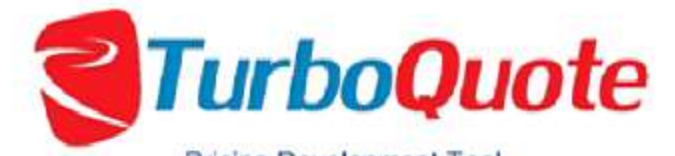

Pricing Development Tool

| Dashboard for E Turb                                                            | o Tools             | Product Price Mode | I Custon   | nens | Data Tables | Users         | Reports                                         | Logout                                                             |
|---------------------------------------------------------------------------------|---------------------|--------------------|------------|------|-------------|---------------|-------------------------------------------------|--------------------------------------------------------------------|
| Quotes                                                                          |                     | Cus                | tomers     |      |             | D             | Add a New Cus<br>Add a Product<br>Add a Contact | tomer<br>Line to an Existing Custome<br>Name to an Existing Custom |
| Quotes Not Started:<br>Quotes In Progress:<br>Finished Quotes:<br>Total Quotes: | 20<br>19<br>2<br>41 | Tota               | Customers: | 4    |             | La<br>M<br>Pa | Correct Data in Delete Custom                   | the Customer Database                                              |
| Oldest RFQ:                                                                     | 2012-12-            | 08                 |            |      |             |               |                                                 |                                                                    |

© 2012 eTurbo Tools Incorporated. All world wide rights reserved.

To delete customers, choose the Customer tab, then select Delete Customer Data. We won't allow you to delete any customers that have cost estimates assigned.

Page 16 © 2013 eTurboTools Inc All Worldwide Rights Reserved

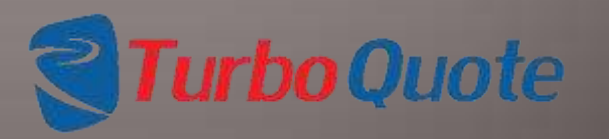

# **Getting Started – Customers**

### **Deleting Entries**

| Delete Data          |                                                                           |                | -1 |
|----------------------|---------------------------------------------------------------------------|----------------|----|
| Customer             | Product Lines                                                             | Contacts       |    |
| × Abe's              | 🗡 Test                                                                    |                |    |
| ⊁ First Class Bakery | <ul> <li>Bread</li> <li>Cake</li> <li>Creme Pies</li> <li>Pies</li> </ul> | X Ima Pielover |    |
| X New "Bakery"       |                                                                           | 🗙 "Alsop's"    |    |
| × Time Works         | × Casters                                                                 | × Tom B        |    |
| × time works         |                                                                           |                |    |

Just click on the  $\mathbf{X}$  to delete an entry. The light colored X is not selectable. You won't be able to delete these entries because they are included in a cost estimate.

If you delete a customer, all of the product lines and contacts associated with that customer are also deleted!

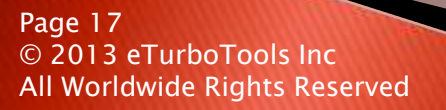

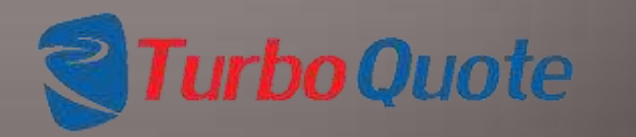

## **Getting Started-Labor Rate Tables**

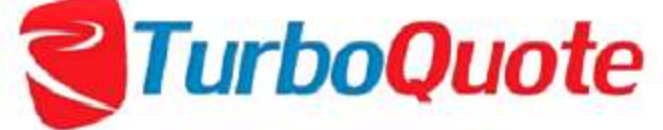

Pricing Development Tool

| Dashboard for E Turb                                                                      | o Tools       | Product Price Model       | Customers                 | Data Tables            | Users                            | Reports                                                        | Logout                                                                                                 |
|-------------------------------------------------------------------------------------------|---------------|---------------------------|---------------------------|------------------------|----------------------------------|----------------------------------------------------------------|----------------------------------------------------------------------------------------------------|
| Quotes<br>Quotes Not Started:<br>Quotes In Progress:<br>Finished Quotes:<br>Total Quotes: | 20<br>19<br>2 | <b>Custor</b><br>Total Cu | <b>ners</b><br>stomers: 4 |                        | Data<br>Labor<br>Matl T<br>Purch | Packages<br>Tables Updated<br>ables Updated:<br>Items Updated: | Labor Rate Tables<br>Material Cost Tables<br>Purchased Part Tables<br>Import From CSV<br>Export To CSV |
| Oldest RFQ:                                                                               | 2012-12-      | C 2012 cTurbe Te          | ools incomprated. A       | l world wide rights re | served                           |                                                                |                                                                                                    |

Labor rate tables contain the costs and overhead for each work station, department or cost center. In small operations, these can be detailed to individual employees.

Labor costs are broken into direct labor, variable cost, and fixed cost.

To enter the Labor screen, go to Data Packages and select Labor Rate Tables.

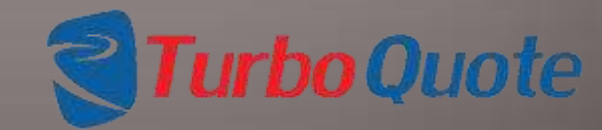

Page 18 © 2013 eTurboTools Inc All Worldwide Rights Reserved

## **Getting Started-Labor Rate Tables**

| shboard for E Turbo T | ools Product Pri | ice Model Ca   | istomers Dal | la Tables Us   | ers Reports  | Logout  |
|-----------------------|------------------|----------------|--------------|----------------|--------------|---------|
| or Table              |                  |                |              |                |              |         |
| Operation             | Labor S          | Fixed OH Ratio | Var OH Ratio | Total OH Ratio | Last Changed | Enabled |
| Roller                | 22.00            | 2,10           | 2.00         | 4.10           | 2013-08-21   |         |
| Mixer                 | 15.00            | 2.10           | 2.50         | 4,60           | 2012-12-29   | N       |
| Baker                 | 20,00            | 2.10           | 2.00         | 4.10           | 2012-12-29   |         |
| Test 3333             | 12.00            | 1.20           | 1,12         | 2.32           | 2013-06-06   |         |
| Forming               | 13.00            | 1.00           | 1.00         | 2.00           | 2013-06-05   |         |
|                       | 1                |                |              | 1              |              |         |

The bottom set of boxes is used to add a new Operation. Once done, click on the add icon **b**. The Fixed and Var OH are entered as ratios of the Labor \$. If you enter 1.00 in the Fixed OH box, the tool will assign a fixed cost equal to 1.00 times the Labor \$.

To change labor or overhead rates, select the data you wish to modify. Once changed, the box will turn yellow. To save the change, click on the file icon . The last changed field records the modification date to help keep you organized.

We won't allow you to delete an operation that is used in an estimate, but if you don't enable it, it won't show up in the drop down menus for new estimates.

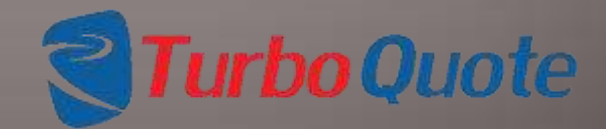

Page 19 © 2013 eTurboTools Inc All Worldwide Rights Reserved

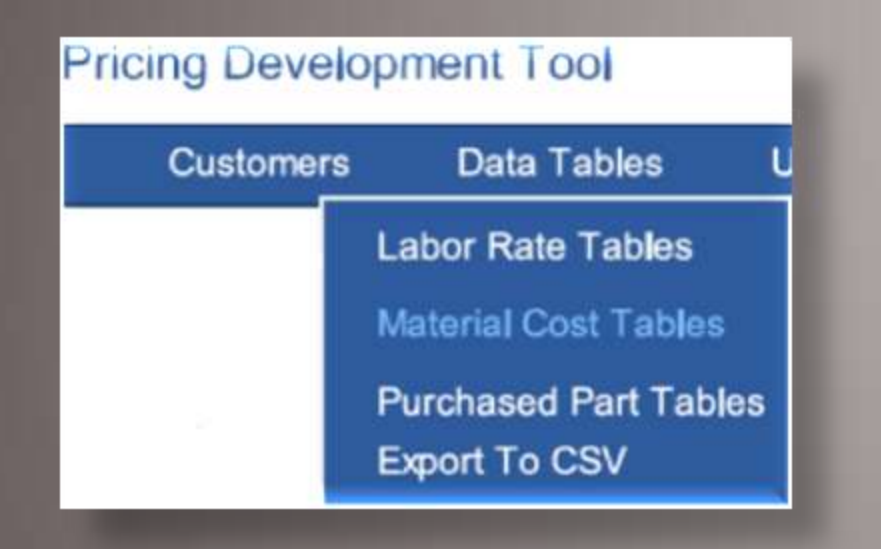

Material cost tables contain the details of costs and specifications for raw materials that are purchased and used in the manufacture of your product or the performance of your service.

Generally speaking, raw materials differ from purchased parts in that purchased parts are used as is, but raw materials are transformed into other products.

Examples of raw materials are steel sheet, plastic pellets for injection molding, concrete ingredients, and thread.

To enter the raw materials screen, go to Data Packages and click on Material Cost Tables.

Page 20 © 2013 eTurboTools Inc All Worldwide Rights Reserved

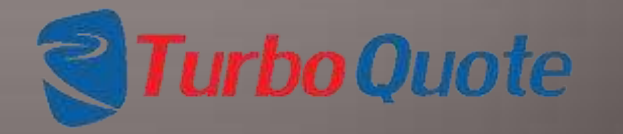

A word to the wise – eTurboQuote is very flexible, it will let you enter your data the way you want it. But you won't like it much if you are not consistent in your entry methods. Think through how you want to set-up your material cost tables, then stick with it. We are experts at this, if you want our help, just give us a call or drop us an email.

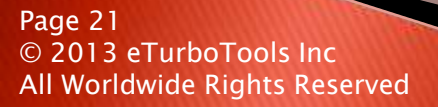

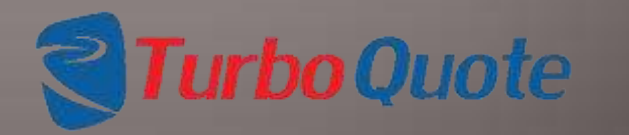

|       |              |              |                 |        | . N           | laterial Ma | inageme | nt Tool     |         |           |                                  |            |         |
|-------|--------------|--------------|-----------------|--------|---------------|-------------|---------|-------------|---------|-----------|----------------------------------|------------|---------|
| _     |              | Dashboard fo | r E Turbo Tools | Produc | t Price Model | Custon      | nera    | Data Tables | Users   | Reporta   | Logout                           |            |         |
| Add N | lew Material |              |                 |        |               |             |         |             |         |           |                                  |            |         |
| Flour | Mati         | Туре         | Size            | Gauge  | SPEC          | Cost        | Weight  | Unit        | Cons Op | Cons Rate | Comment                          | Date       | Enabled |
| 2%    | Flour        | Self Rising  | 0 lb Bag        | -      |               | 0,130       | 4.2000  | C           |         | 0         | Test on<br>02/36/2013            | 2013-07-25 | 1       |
| 2%    | Flour        | White        | 10 Pound Bag    |        |               | 0.195       | 1.0000  | (b)         |         | 0         |                                  | 2013-07-25 | IV.     |
| 2%    | Flour        | White        | PortCup         |        |               | 0,062       | 4,2600  | C           |         | 0         |                                  | 2013-07-25 | 10      |
| Pruit | ana an       |              | 1.000           |        | 2.9512.04     |             |         | or some s   |         |           |                                  |            |         |
|       | Mati         | Туре         | Size            | Gauge  | SPEC          | Cost        | Weight  | Unit        | Cons Op | Cons Rate | Comment                          | Date       | Enabled |
| 14    | Fruit        | Apple        | Cup             |        |               | 0.830       | 0.3333  | c           |         | 0         | Price per Cup d<br>Granny Apples | 2013-06-11 | 17.     |
| 2%    | Fruit        | Cherry       | Cup             | NIA.   | Tat           | 0,970       | 0.3333  | с           |         | 0         | Estimated                        | 2013-06-06 | 12      |
| 24    | Fruit        | Peach        | Gup             |        |               | 1.651       | 0.3333  | c           | Roller  | 25        | Estimated                        | 2013-06-10 | R       |

The material table groups entries by the Matl category. It is then sorted by Type, Size, Gauge and SPEC. In the example above, you would read that Flour – White – 10 lb Bag costs \$.195 per lb. The cost is per unit specified in the Unit field.

We have built in conversions between units of the same type (i.e. feet to inches or mm), so you don't have to keep track of how the cost was entered. But we can't perform cross unit conversions.

We keep track of when each line is modified to help keep you organized. The enabled checkbox controls which items display in the drop down menus.

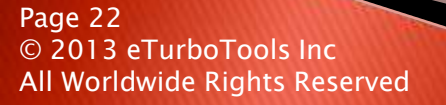

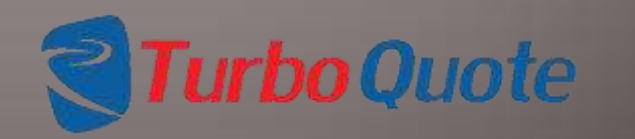

| Fruit |       |        |      |       |      |       |        |      |         |           |                                   |            |         |
|-------|-------|--------|------|-------|------|-------|--------|------|---------|-----------|-----------------------------------|------------|---------|
|       | Matl  | Type   | Size | Gauge | SPEC | Cost  | Weight | Unit | Cons Op | Cons Rate | Comment                           | Date       | Enabled |
| 27    | Fruit | Apple  | Cup  |       |      | 0,830 | 0,3333 | с    |         | 0         | Price per Cup of<br>Granny Apples | 2013-06-11 | (V)     |
| 1%    | Fruit | Cherry | Cup  | NA    | Tari | 0.970 | 0.3333 | С .  | -       | 0         | Estimated                         | 2013-06-06 | 2       |
| 2%    | Fruit | Peach  | Cup  |       |      | 1.651 | 0.3333 | c (  | Roller  | 25        | Estimated                         | 2013-06-10 |         |

We've added a Consumables Cost Operations entry to make it easier for you to develop cost proposals. This allows entering an operation for each raw material and to attach a variable cost factor to it.

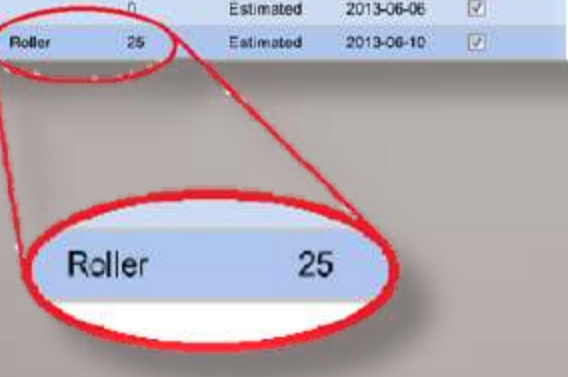

In this example, we are specifying that when Fruit PEACH is processed through the Roller operation, we will apply a consumables cost of \$25 / hour. This can be used to estimate the costs of consumable items which should not be included in overhead costs.

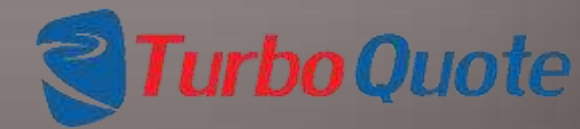

Page 23 © 2013 eTurboTools Inc All Worldwide Rights Reserved

- The material cost tables are easy to edit. Click on the pencil next to the record, and the edit material box will appear.
- Select the item you wish to change, and enter the new value.
- The tool will keep track of the date of the latest change to help keep you organized.

#### **Edit Material**

| Material:  | Aluminum    | - |
|------------|-------------|---|
| Type:      | Angle       | - |
| Size:      | 1 X 1 X 1/8 | - |
| Gauge:     | .125*       | - |
| Spec:      | 6061-T6     | - |
| Cost:      | 0.035       |   |
| Weight:    | 0.0229      |   |
| Units:     | inch        | • |
| Cons Op:   |             | • |
| Cons Rate: | 0           |   |
| Comment:   |             |   |

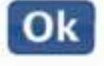

×

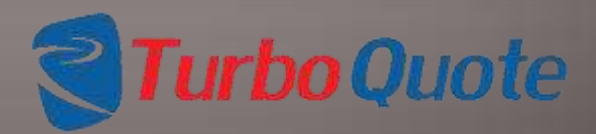

Page 24 © 2013 eTurboTools Inc All Worldwide Rights Reserved

| Flour | S       |             |              |       |      |       |        |      |         |           |                             |            |         |
|-------|---------|-------------|--------------|-------|------|-------|--------|------|---------|-----------|-----------------------------|------------|---------|
|       | Matl    | Туре        | Size         | Gauge | SPEC | Cost  | Weight | Unit | Cons Op | Cons Rate | Comment                     | Date       | Enabled |
| 2%    | Flour   | Self Rising | 5 (b 8 ag    |       |      | 0,130 | 4.2500 | с    |         | 0         | Test on 02/08/2013          | 2013-07-25 | 191     |
| 2%    | Flour   | White       | 10 Pound Bag |       |      | 0,195 | 1,0000 | lb   |         | 0         |                             | 2013-07-25 | 121     |
| 2%    | Flour   | White       | Per Cup      |       |      | 0,052 | 4.2500 | С    |         | 0         |                             | 2013-07-25 | 1       |
| Fruit | Mati    | Туре        | Size         | Gauge | SPEC | Cost  | Weight | Unit | Cons Op | Cons Rate | Comment                     | Date       | Enabled |
|       | Mati    | Туре        | Size         | Gauge | SPEC | Cost  | Weight | Unit | Cons Op | Cons Rate | Comment<br>Price per Cup of | Date       | Enabled |
| 10    | - Fruit | Арріе       | Lup          |       |      | 0.850 | 0.3333 | L.   |         | U         | Granny Apples               | 2013-00-11 |         |
| 2%    | Fruit   | Cherry      | Cup          | NA    | Tart | 0.970 | 0.3333 | с    |         | 0         | Estimated                   | 2013-06-06 |         |
| 27    | Fruit   | Peach       | Cup          |       |      | 1.651 | 0.3333 | C    | Roller  | 25        | Estimated                   | 2013-06-10 | 2       |

You can delete materials that aren't used in any cost estimates, but we won't allow you to delete entries that are used in cost estimates. If a material isn't enabled, you won't be able to pick it for a new estimate.

When the "X" is bold, you can delete the record, when it is shaded, you can't.

Page 25 © 2013 eTurboTools Inc All Worldwide Rights Reserved

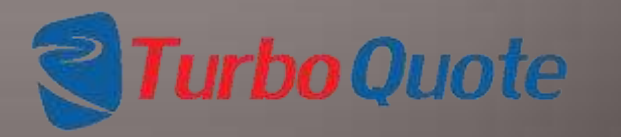

When you need to add a material, just click on the add a new material button. A pop-up will appear for the entry of the new data.

You can pick a category from the drop down menus, or enter a new value in the box. When finished, click on OK. If you made a mistake, don't worry, just use the editing process to fix it.

| board for E 1 | iurbo Tools                                  | Product Price Model                                          |
|---------------|----------------------------------------------|--------------------------------------------------------------|
| lew Material  |                                              |                                                              |
| 8             |                                              |                                                              |
| Matl          | Type                                         | Size                                                         |
| Flour         | Self Rising                                  | 5 lb Bag                                                     |
| Flour         | White                                        | 10 Pound Bag                                                 |
| Flour         | White                                        | Per Cup                                                      |
|               | Material.<br>Mati<br>Flour<br>Flour<br>Flour | Matl Type<br>Flour Self Rising<br>Flour White<br>Flour White |

| Material   | Flour        |   |
|------------|--------------|---|
| Type:      | White        |   |
| Size:      | 25 Pound Bag | - |
| Gauge:     |              | - |
| Spec:      |              | - |
| Cost:      | 1.20         |   |
| Weight:    | .619         |   |
| Units:     | lb           |   |
| Cons Op:   |              |   |
| Cons Rate: |              |   |
| Comment:   |              |   |

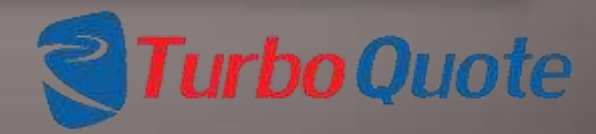

Page 26 © 2013 eTurboTools Inc All Worldwide Rights Reserved

|                                                  |                       | <b>T</b> I  |          |   | <b>QUO</b><br>ent Tool       | te                 |                |                          |
|--------------------------------------------------|-----------------------|-------------|----------|---|------------------------------|--------------------|----------------|--------------------------|
| Dashboard for E Turb                             | Tools Product         | Price Model | Customen | 5 | Data Tables                  | Users              | Reports        | Logout                   |
| Quotes                                           |                       | Custor      | ners     |   | Labor Rate 1<br>Material Cos | Tables<br>1 Tables | Packages       |                          |
| Quotes Not Started:<br>Quotes In Progress:       | 20<br>19              | Total Cu    | stomers; | 4 | Purchased F<br>Export To C   | hart Tables<br>SV  | Tables Updated | 2013-08-21<br>2013-08-21 |
| Finished Quotes:<br>Total Quotes:<br>Oldest REO: | 2<br>41<br>2012-12-08 |             |          |   |                              | Purch              | nems Updated:  | 2013-07-30               |

Purchased parts tables contain the cost and specification details for purchased materials. Generally, purchased parts are used unmodified.

Examples are hardware, springs, complex assemblies, lights and other items you use. *The products you purchase are the finished items of another company.* 

To enter the purchasing parts screen, go to Data Packages and click on Purchased Parts Tables.

Page 27 © 2013 eTurboTools Inc All Worldwide Rights Reserved

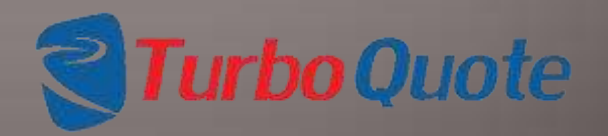

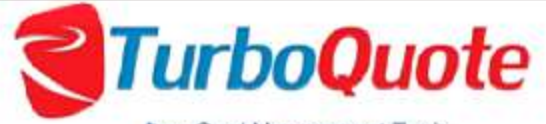

tem Card Management Tools

|      |              | Dashbo   | ard for E Turbo T | oois Product  | Price Model | Customers   | Data Tabia | es Users  | Reports | Logout    |            |          |
|------|--------------|----------|-------------------|---------------|-------------|-------------|------------|-----------|---------|-----------|------------|----------|
| Add  | New Purchase | d Part   |                   |               |             |             |            |           |         |           |            |          |
| Groa | wy           |          |                   |               |             |             |            |           |         |           |            |          |
| κ.   | Suppler      | Category | Description       | Supp Part Num | Part Number | Purch Order | Cost       | Lead Time | FOB     | Min Order | Date       | Enabled  |
| 14   | Grocery      | Dry Good | Cup BSug          | 3             | Sugar - 4   |             | 0.619      | Week      | Adrian  | 10 Ibs    |            | 2        |
| 1%   | Grocery      | Dry Good | cap soga          | 4             | Sugar-2     | 0           | 0.278      | Week      | Adrian  | 10 lbs    | 2013-07-30 | V        |
| JX   | Grocery      | Dry Good | lb RSuga          | 6             | Sugar - 3   | 0           | 1.39       | 1 Week    | Adrian  | 10 Bas    | 2013-07-30 |          |
| XX   | Grocery      | Dry Good | Ib sugar          | 3             | Sogar - 1   |             | 0.6        | 1 Week    | Adrian  | 10 lbs    | 2013-07-30 | V        |
| 1.7  | Grocery      | Dry Good | Salt -1           | 1             | Salt - 1    | 0           | 0.295      | Week      | Adrine  | 10.058    | 2013-07-30 | <b>V</b> |
| 1×   | Grocery      | Dry Good | Salt - t          | 2             | Salt - 2    | 0           | 0.004      | Week      | Adrian  | 10 Bs     | 2013-07-30 | 1        |
| 2%   | Grocery      | Juice    | tsp Lemo          | 111           | มแ          | 0           | 0.00943142 | I Day     | Adrian  | 1 Сахе    | 2013-07-30 | V        |

The Purchased Parts Table is grouped by Supplier Name. Within each group, the data is sorted by Category, Description, Supplier Part Number and Part Number. We keep track of when each line is modified to help keep you organized. The enabled checkbox controls which items display in the drop down menus.

Page 28 © 2013 eTurboTools Inc All Worldwide Rights Reserved

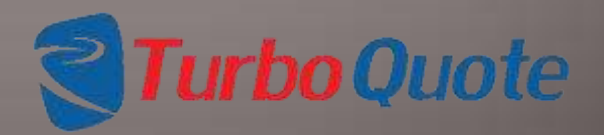

The purchased items cost tables are easy to edit. Click on the pencil  $\checkmark$  next to the record, and the edit item box will appear.

Select the item you wish to change, and enter the new value.

The tool will keep track of the date of the latest change to help keep you organized.

#### **Edit Purchased Part**

| Grocery   |                                                                                          |
|-----------|------------------------------------------------------------------------------------------|
| Dry Good  | •                                                                                        |
| Cup BSug  |                                                                                          |
| 5         |                                                                                          |
| Sugar - 4 |                                                                                          |
|           |                                                                                          |
| 0.619     |                                                                                          |
| 1 Week    |                                                                                          |
| Adrian    |                                                                                          |
| 10 lbs    |                                                                                          |
|           | Grocery<br>Dry Good<br>Cup BSug<br>5<br>Sugar - 4<br>0.619<br>1 Week<br>Adrian<br>10 lbs |

Page 29 © 2013 eTurboTools Inc All Worldwide Rights Reserved

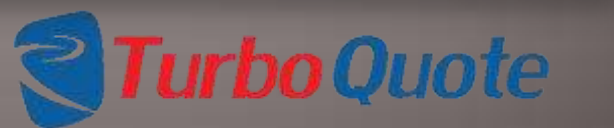

Ok

29

×

|      |              | Dashbo   | ard for E Turbo T | ools    |
|------|--------------|----------|-------------------|---------|
| Add  | New Purchase | d Part   |                   |         |
| Groc | ery          |          |                   |         |
|      | Supplier     | Category | Description       | Supp Pa |
| 2 ×  | Grocery      | Dry Good | Cup BSug          | 5       |
| 2×   | Grocery      | Dry Good | cup suga          | 4       |
| 2X   | Grocery      | Dry Good | lb BSuga          | 6       |
| 1×   | Grocery      | Dry Good | lb sugar          | 3       |
| 2×   | Grocery      | Dry Good | Salt - 1          | 1       |
| 2×   | Grocery      | Dry Good | Salt - t          | 2       |
| 2×   | Grocery      | Juice    | tsp Lemo          | LJ 1    |

You can delete items that aren't used in any cost estimates, but we won't allow you to delete entries that are used in cost estimates. If an item isn't enabled, you won't be able to pick it for a new estimate.

When the  $\times$  is bold, you can delete the record, when it is shaded, you can't.

Page 30 © 2013 eTurboTools Inc All Worldwide Rights Reserved

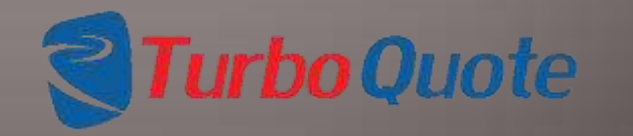

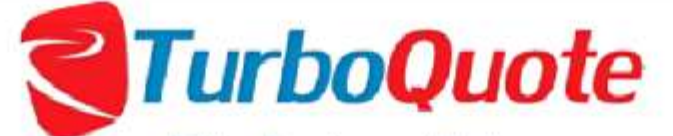

Pricing Development Tool

| Dashboard for E Turbo                                                                          | o Tools Prod                      | uct Price Model | Customer | s Data | Tables | Users                         | Reports                                            | Logout                                 |
|------------------------------------------------------------------------------------------------|-----------------------------------|-----------------|----------|--------|--------|-------------------------------|----------------------------------------------------|----------------------------------------|
| Quotes                                                                                         |                                   | Custor          | ners     |        | Access | Administrat<br>Data           | Packages                                           |                                        |
| Quotes Not Started:<br>Quotes In Progress:<br>Finished Quotes:<br>Total Quotes:<br>Oldest RFQ: | 20<br>19<br>2<br>41<br>2012-12-08 | Total Cu        | stomers: | 4      |        | Labor 1<br>Mati Ta<br>Purch I | Tables Updated:<br>ables Updated:<br>tems Updated: | 2013-08-21<br>2013-08-21<br>2013-07-30 |

Access Administration is used to control access to each area of eTurboQuote. You may give several users complete access to the entire tool. Or you may decide to delegate responsibilities. It's up to you. You make the tool work the way you need it to. Go to the users tab and click on Access Administration.

Page 32 © 2013 eTurboTools Inc All Worldwide Rights Reserved

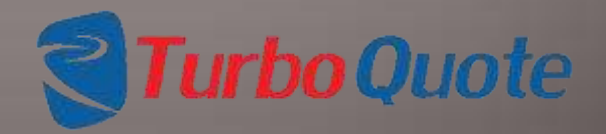

|                            |              |               |         |                | Administrat  | tion            |                 |                  |                    |       |       |                   |      |
|----------------------------|--------------|---------------|---------|----------------|--------------|-----------------|-----------------|------------------|--------------------|-------|-------|-------------------|------|
| Dashboa                    | rd for E     | Turbo Tools   | Product | Price Model    | Customers    | Data Tables     | Users           | Reports          | Logou              | ł     |       |                   |      |
| <b>Privilege</b><br>Modify | s<br>Approve | Instance      |         | Username       | New Password | Repeat Password | E-mail Address  | Instanc<br>Admin | <sup>0</sup> Quote | Sales | Labor | Mat               | Pure |
| K MSave                    |              | E Turbo Tools |         | antsop         |              |                 | abe@alsophome   | 1                | 821                |       | 12    |                   | 12   |
| KHSave                     | 1            | E Turbo Tools |         | BrianKrichbaum |              |                 | Brian Krichbaum |                  |                    | 1     | [2]   | $[\underline{v}]$ | V    |
| K []]Save                  |              | E Turbo Tools |         | CUSTTEST       |              |                 |                 | 2                | 2                  |       |       |                   |      |
| K 🖽 Save                   |              | E Turbo Tools |         | Temp           |              |                 | [               |                  | 121                |       | 2     | 19                | 1    |
| Add new                    |              | Demo          |         | -user-         |              |                 |                 |                  | 0                  | 13    | 81    | 8                 |      |

The access control panel is used to grant access to users. The username in this screen is used to log on, and each user has their own, unique password.

Different functions within the tool have controlled access privileges, and they are all controlled through this screen.

Page 33 © 2013 eTurboTools Inc All Worldwide Rights Reserved

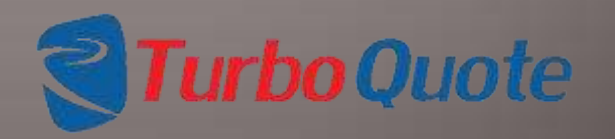

| Privileges |         |               |                |              |                 |                 |                   |       |       |       |      |       |
|------------|---------|---------------|----------------|--------------|-----------------|-----------------|-------------------|-------|-------|-------|------|-------|
| Modify /   | Approve | Instance      | Username       | New Password | Repeat Password | E-mail Address  | Instance<br>Admin | Quote | Sales | Labor | Matl | Purch |
| × H Save   | V       | E Turbo Tools | BrianKrichbaum |              |                 | Brian Krichbaum |                   |       |       |       |      |       |
| Add new    | 2       | Demo          | — user —       | ][]          |                 |                 | 13                | ۵     | 13    |       | E    | E     |

Selecting the Quote Box will give the user access to the cost estimating functions of the tool. The RFQ screens populate the Estimator Drop Down boxes based upon the selection of this box.

Selecting the Sales Box will give the user access to the RFQ functions of the tool. The salesman drop down menu is populated based upon the selection of this box.

Page 34 © 2013 eTurboTools Inc All Worldwide Rights Reserved

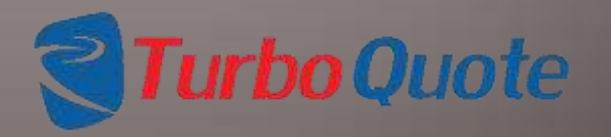

| Modify  | s<br>Approve | Instance      |   | Username       | New Password | Repeat Password | E-mail Address   | Instance<br>Admin | Quote | Sales | Labor | Matl | Purch |
|---------|--------------|---------------|---|----------------|--------------|-----------------|------------------|-------------------|-------|-------|-------|------|-------|
| × HSave |              | E Turbo Tools | - | BrianKrichbaum | ][           | 1               | Brian.Krichbaum: |                   |       |       | 7     | 1    |       |
| Add new | 1            | Demo          | - | - user         | 1            | 1               |                  | 63                |       |       |       |      |       |

Selecting the Labor, Material or Purchasing Boxes give the user access to the respective Data Packages. With this access, the user can add, edit, or delete entries from the data table.

In practice, it is common to limit to these data tables to accounting, purchasing and materials management personnel.

Page 35 © 2013 eTurboTools Inc All Worldwide Rights Reserved

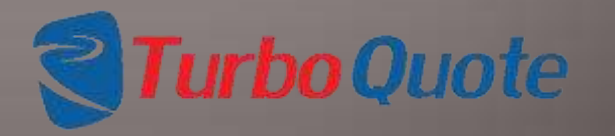

## Let's Do a Cost Estimate: Make a Request for Quote (RFQ)

| Dashboard for E Turbo Tools                                                     |                     | Product Price Model                                             | Model Customers Data Tables |  | Users                       | Reports                                            | Logout                                 |
|---------------------------------------------------------------------------------|---------------------|-----------------------------------------------------------------|-----------------------------|--|-----------------------------|----------------------------------------------------|----------------------------------------|
| Quotes                                                                          |                     | New RFQ<br>Open Estimate                                        | iers                        |  | Data                        | Packages                                           |                                        |
| Quotes Not Started:<br>Quotes In Progress:<br>Finished Quotes:<br>Total Quotes: | 20<br>19<br>2<br>41 | New Level Template<br>Edit Level Template<br>Finished Estimates | tomers: 4                   |  | Labor<br>Matl Ti<br>Purch I | Tables Updated:<br>ables Updated:<br>tems Updated: | 2013-08-21<br>2013-08-21<br>2013-07-30 |
| Oldest RFQ:                                                                     | 2012-12             | 2-08                                                            |                             |  |                             |                                                    |                                        |

So now we're ready. Let's build a cost estimate.

Cost estimates are accessed via the Product Price Model tab. Before you can enter any data, there needs to be a Request for Quote. You may choose to enter your own, or the sales organization within your business may enter the RFQ's as they arrive from customers.

Click on New RFQ to start.

Page 36 © 2013 eTurboTools Inc All Worldwide Rights Reserved

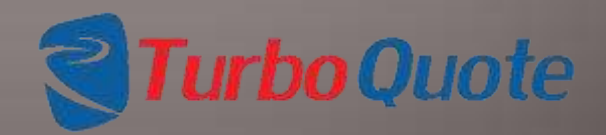

## Make a Request for Quote (RFQ)

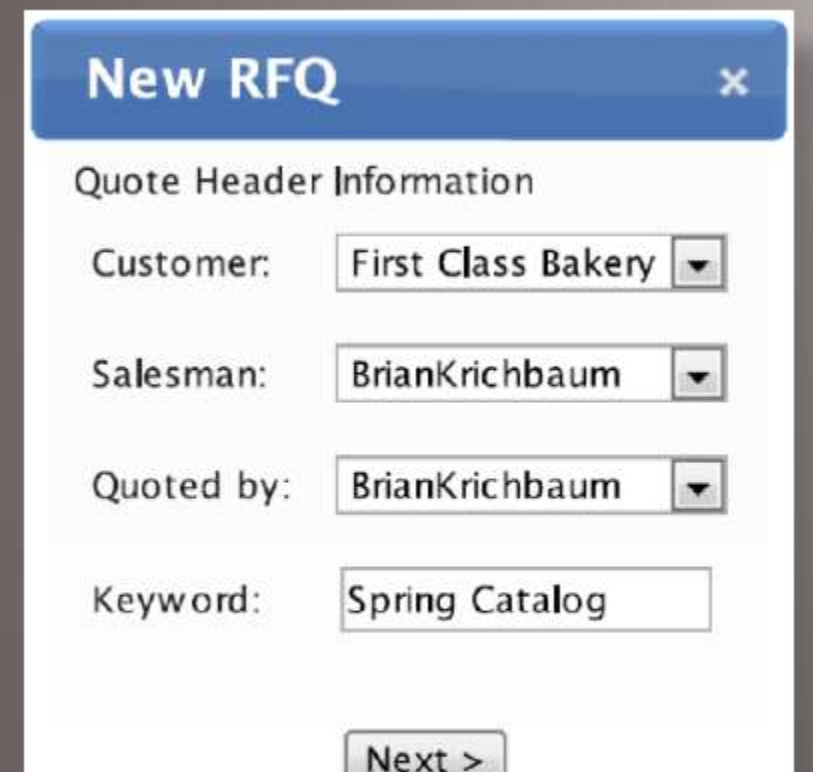

Choose the customer, salesman, and the estimator from the drop down menus. You also have the opportunity to enter a keyword.

This is to make it easier to find proposals in the future. You don't have to use it, but with large databases it can ease searching in the future. When finished, click next

Page 37 © 2013 eTurboTools Inc All Worldwide Rights Reserved

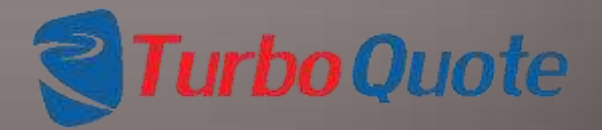
Choose the product line from the drop down menu. Enter the proposal number, it's just a text field so you can put in anything you wish. The margin defines how much profit you make. Here is how it affects the selling price.

#### Price = (Cost / (100% – Margin%)) x 100

You can enter Part Numbers and Product Names; we won't let you continue without entering a product name. They are text fields, so enter anything you like. But, make sure you get it right or they may be hard to find down the road.

#### New RFQ

|                                        | and the second second se |
|----------------------------------------|----------------------------------------------------------------------------------------------------|
| Product Line:                          | Pies                                                                                                    |
| Proposal Number:                       | FTC-134-A                                                                                                    |
| Margin:                                | 40 %                                                                                                    |
| Lot Size:                              | 50                                                                                                    |
| Customer Part Number                   | FTC-134                                                                                                    |
| Product Name:                          | Cherry Ple                                                                                                    |
| Target Date:                           | 2013-08-30                                                                                                    |
| RFQ Template:                          | None 💌                                                                                                    |
| Feasibility Comment:                   |                                                                                                    |
| Assumptions Comment:                   |                                                                                                    |
| General Comment:                       |                                                                                                    |
| History/Customer letter:               | Choose File. No file chosen                                                                                                    |
| History/Customer letter<br>description |                                                                                                    |
| Quote letter                           | Choose File No file chosen                                                                                                    |
| Quote letter<br>description:           |                                                                                                    |
| Picture                                | Choose File No file chosen                                                                                                    |
| Picture description:                   |                                                                                                    |

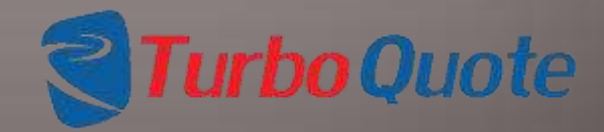

Page 38 © 2013 eTurboTools Inc All Worldwide Rights Reserved

We also ask for the estimate completion target date. This allows you to quickly find estimates, or to generate custom reports based on due dates.

Just pick the date from the pop-up calendar.

| New RFQ                                 |           |        |      |          |       |      |    |
|-----------------------------------------|-----------|--------|------|----------|-------|------|----|
| New Quote for customer                  | First Cla | 55 Ba  | kery |          |       |      |    |
| Product Line:                           | Pies      |        |      |          |       |      |    |
| Proposal Number:                        | FTC-      | 24-1   | ۸.   |          |       |      |    |
| Margin:                                 | 40        |        |      | ×        |       |      |    |
| Lot Size:                               | 50        |        |      | 1        |       |      |    |
| Customer Part Number                    | FTC-      | 34     |      | 1        |       |      |    |
| Product Name:                           | Cherr     | y Pie  |      |          |       |      |    |
| Target Date:                            |           |        | Aug  | ust 2    | 013   |      | 0  |
| RFQ Template:                           | Su        | Мо     | Tu   | We       | Th    | Fr   | Sa |
| Feasibility Comment:                    | -         | 11.1   | 6    | 1957     |       |      |    |
| Assumptions Comment:                    |           | 12     | -11  | 0        | 15    |      |    |
| General Comment:                        | 25        | 26     | 27   | 28       | 29    | 30   | 31 |
| History/Customer letter.                | Choo      | se Fi  | le N | o file ( | chose | in i |    |
| History/Customer letter<br>description: |           |        |      |          |       |      |    |
| Quote letter                            | Cihoo     | se Fi  | lo N | o filo e | hose  | n    |    |
| Quote letter<br>description:            |           |        |      |          |       |      |    |
| Picture:                                | Choor     | le Fil | e Ne | file o   | hose  | 7    |    |
| Noture description:                     |           |        |      |          |       |      |    |
|                                         | Subm      | it RF  | Q    |          |       |      |    |

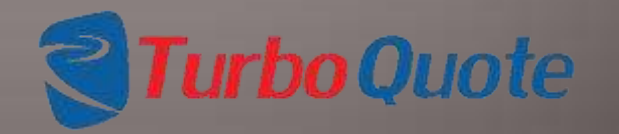

Page 39 © 2013 eTurboTools Inc All Worldwide Rights Reserved

For now we won't be discussing the RFQ template field, but we'll come back to it.

The Feasibility, Assumptions, and General Comment fields allow you to enter comments, so when you come back later you will know what you were thinking.

We also encourage you to attach associated documents to the cost estimate. Just navigate to the file you want to attach and select it. You can add a description to each to remind you what it is or why you attached it. We allow all file type except for EXE or DLL files.

When finished, click on Submit RFQ to continue.

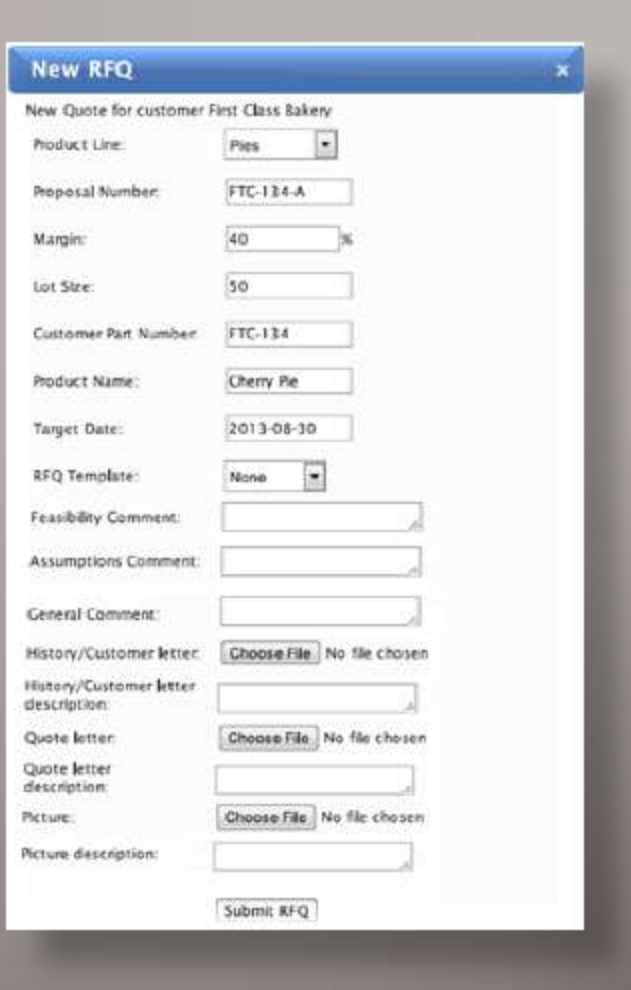

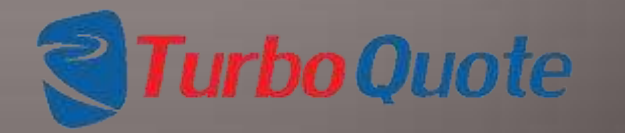

Page 40 © 2013 eTurboTools Inc All Worldwide Rights Reserved

| New RFQ                                          | ×            |
|--------------------------------------------------|--------------|
| The RFQ has been created successfully with QIN a | 0130825-6363 |
| Continue working                                 |              |

You can stop here if you'd like.

If you've decided to delegate responsibilities, this will typically be the end of the sales group's part of the process. From here, you will be entering the resources that actually generate the cost estimate.

By clicking on Continue Working, the tool will take you directly to the cost estimating screens.

Page 41 © 2013 eTurboTools Inc All Worldwide Rights Reserved

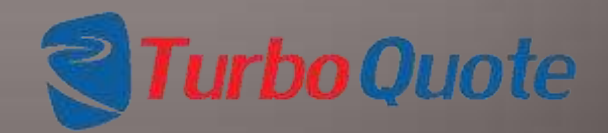

## Work on a Proposal!

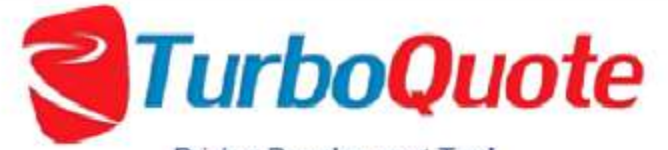

Pricing Development Tool

| Dashboard for E Turbo                                                           | o Tools             | Product Price Model                                             | Customers   | Data Tables | Users                          | Reports                                                        | Logout                                    |
|---------------------------------------------------------------------------------|---------------------|-----------------------------------------------------------------|-------------|-------------|--------------------------------|----------------------------------------------------------------|-------------------------------------------|
| Quotes                                                                          | _                   | New RFQ<br>Open Estimate                                        | mers        |             | Data                           | Packages                                                       |                                           |
| Quotes Not Started:<br>Quotes In Progress:<br>Finished Quotes:<br>Total Quotes: | 20<br>19<br>2<br>41 | New Level Template<br>Edit Level Template<br>Finished Estimates | ustomers: 4 |             | Labor 1<br>Matl Ta<br>Purch It | <u>lables</u> Updated<br><u>bles</u> Updated:<br>tems Updated: | 1: 2013-08-21<br>2013-08-21<br>2013-07-30 |
| Oldest RFQ:                                                                     | 2012-               | 12-08                                                           |             |             |                                |                                                                |                                           |

© 2012 eTurbo Tools Incorporated. All world wide rights reserved.

Proposals are accessed via the Product Price Model tab. If you want to work on any proposal that has been started (through the NEW RFQ screens) that is still unfinished, click on the Open RFQ button.

Page 42 © 2013 eTurboTools Inc All Worldwide Rights Reserved

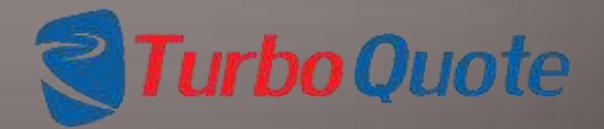

# Select a Proposal

#### **Open RFQ**

| earch:                                                                                          |                                                                  |   | Results                                                                                                    |
|-------------------------------------------------------------------------------------------------|------------------------------------------------------------------|---|----------------------------------------------------------------------------------------------------|
| earch:<br>Customer:<br>Show's Quotes After:<br>Show Quotes Before:<br>Farget Date:<br>Salesman: | First Class Bakery<br>2013-08-24<br>2013-08-24<br>BrianKrichbaum | • | First Class Bakery-Creme Pies Pumpkin Pie-12345 -<br>First Class Bakery-Bread-White Bread-123 -<br>First Class Bakery-Pies-TEST PIE<br>First Class Bakery-Pies-Peach Pie-A1234-121<br>First Class Bakery-Pies-Peach Pie-A234-121<br>First Class Bakery-Pies-Peach Pie-PP - 01001-Peach Pie<br>First Class Bakery-Pies-Peach Pie-PP - 01001-Peach Pie<br>First Class Bakery-Pies-Peach Pie-PP - 01001-Peach Pie<br>First Class Bakery-Pies-Peach Pie-PP - 0001-Peach Pie<br>First Class Bakery-Pies-Cherry Pie-A-234Pie<br>First Class Bakery-Pies-TEST-123456-TEST1 |
| iost Estimator:<br>roposal ID:<br>iustomer Quote ID:                                            | Dearb Blas                                                       | • | First Class Bakery-Pies-Cherry Pie-a-234Pie<br>First Class Bakery-Pies-Cherry Pie-AC-234Pie<br>First Class Bakery-Pies-Cherry Pie-234Pie<br>First Class Bakery-Pies-TEST 21-12546TEST32<br>First Class Bakery-Pies-Large Cherry Pie-hhij-123SAMPL<br>First Class Bakery-Pies-Large Cherry Pie-hhij-123SAMPL<br>First Class Bakery-Pies-Large Cherry Pie-hhij-123SAMPL<br>Time Works-Casters-test234-123456-test<br>New Bakery-Pies-Apple-3hi<br>New Bakery-Pies-Apple-3hi                                                                                           |
| roduct Line:<br>(eyword:<br>itatus:                                                             |                                                                  | • | Load                                                                                                    |

The search tool helps you to quickly find the proposal you would like to work on. As you choose criteria to match through the drop down menus, matching records are displayed on the right.

There is no need to populate all of the drop down menus. You can use as many or as few as you like.

When you select MATCH ANY CRITERIA the display screen will show all records that match any of the criteria. As you select more criteria, the list will grow longer.

Page 43 © 2013 eTurboTools Inc All Worldwide Rights Reserved

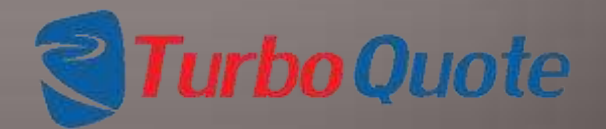

## Select a Proposal

| Customer: First Class Bakery   Show s Quotes After: 2013-08-24   Show Quotes Before: 2013-08-24   Target Date: Imax   Salesman: BrianKrichbaum   Cost Estimator: Imax   Proposal ID: Imax   Customer Quote ID: Imax   Product Name: Peach Pie-   Product Line: Imax   Keyw ord: Imax   Status: Imax | Search:                                     |                    |   | Results                                                                                    |      |
|----------------------------------------------------------------------------------------------------|---------------------------------------------|--------------------|---|--------------------------------------------------------------------------------------------|------|
| Show S Quotes After: 2013-08-24  Show Quotes Before: 2013-08-24 Target Date: Target Date: Salesman: BrianKrichbaum  Cost Estimator: Proposal ID: Customer Quote ID: Product Name: Peach Pie- Product Line: Keyw ord: Status:                                                                        | Customer:                                   | First Class Bakery |   | First Class Bakery-Pies-Peach Pie-A1234-121<br>First Class Bakery-Pies-Peach Pie-A1234-121 | ^    |
| Tanget Date:   Salesman:   BrianKrichbaum   Cost Estimator:   Proposal ID:   Customer Quote ID:   Product Name:   Peach Pie   Product Line:   Keyw ord:   Status:                                                                                                    | Show's Quotes After:<br>Show Quotes Before: | 2013-08-24         |   |                                                                                            |      |
| Salesman: BrianKrichbaum  Cost Estimator: Proposal ID: Customer Quote ID: Product Name: Product Line: Keyword: Status:                                                                                                    | Target Date:                                |                    | • |                                                                                            |      |
| Cost Estimator:   Proposal ID:   Customer Quote ID:   Product Name:   Peach Ple-   Product Line:   Keyw ord:   Status:                                                                                                    | Salesman:                                   | BrianKrichbaum     |   |                                                                                            |      |
| Proposal ID:   Customer Quote ID:   Product Name:   Peach Pie-   Product Line:   Keyw ord:   Status:                                                                                                    | Cost Estimator:                             |                    | * |                                                                                            |      |
| Customer Quote ID:  Product Name:  Peach Pie-  Product Line:  Load  Keyword:  Status:                                                                                                    | Proposal ID:                                |                    |   |                                                                                            |      |
| Product Name: Peach Pie-                                                                                                    | Customer Quote ID:                          |                    |   |                                                                                            |      |
| Product Line: Load<br>Keyword:<br>Status:                                                                                                    | Product Name:                               | Peach Pie-         |   |                                                                                            | -    |
| Keyword:                                                                                                    | Product Line:                               |                    |   |                                                                                            | Load |
| Status:                                                                                                    | Keyword:                                    |                    |   |                                                                                            |      |
|                                                                                                    | Status                                      |                    |   |                                                                                            |      |

When you select MATCH ALL CRITERIA the display screen will show only records that match *all* criteria that you have chosen through the drop down menus. As you select more criteria, the list will grow shorter.

**Turbo** Quote

Page 44 © 2013 eTurboTools Inc All Worldwide Rights Reserved

## Select a Proposal

#### **Open RFQ**

| leanch:                                                                                                    |                                                                                | Results                                                                                                    |
|----------------------------------------------------------------------------------------------------|--------------------------------------------------------------------------------|----------------------------------------------------------------------------------------------------|
| earch:<br>Customer:<br>Show's Quotes After;<br>Show Quotes Before:<br>Target Date:<br>Salesman:<br>Cost Estimator:<br>Proposal ID:<br>Customer Quote ID:<br>Product Name:<br>Product Line:<br>Keyword: | First Class Bakery<br>2013-08-24<br>2013-08-24<br>BrianKrichbaum<br>Peach Pie- | Results:<br>First Class Bakery-Creme Pies Pumpkin Pie 12345 -<br>First Class Bakery-Pies-TEST PIE<br>First Class Bakery-Pies-Peach Pie-A1234-121<br>First Class Bakery-Pies-Peach Pie-PP - 01001-Peach Pie<br>First Class Bakery-Pies-Peach Pie-PP - 01001-Peach Pie<br>First Class Bakery-Pies-Peach Pie-PP - 0100-Peach Pie<br>First Class Bakery-Pies-Peach Pie-PP - 0100-Peach Pie<br>First Class Bakery-Pies-Cherry Pie-A-234-Pie<br>First Class Bakery-Pies-Cherry Pie-A-234-Pie<br>First Class Bakery-Pies-Cherry Pie-A-234-Pie<br>First Class Bakery-Pies-Cherry Pie-A-234-Pie<br>First Class Bakery-Pies-Cherry Pie-A234-Pie<br>First Class Bakery-Pies-Cherry Pie-A234-Pie<br>First Class Bakery-Pies-Apple-3-hi<br>New Bakery-Pies-Apple-3-hi<br>New "Bakery"-Pies-5-4- |

Select the proposal you wish to work on.

×

Then click LOAD. That's it, you have the record and now we can get to work.

Page 45 © 2013 eTurboTools Inc All Worldwide Rights Reserved

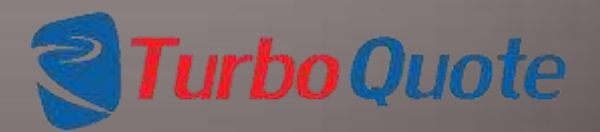

# **Add Attachments**

We've made it easy to keep track of all the files you access to build a cost proposal.

You can attach spreadsheets and letters, pictures and PDF files. You can attach copies of your design and of your CNC programs for your equipment.

Just click on the Update button next to the appropriate category and then point to the file you wish to attach.

| Quote Info                |                                                                                                    | Levels                   |                  |
|---------------------------|----------------------------------------------------------------------------------------------------|--------------------------|------------------|
| Customer:                 | First Class Bakery                                                                                                    |                          |                  |
| Quote Date:               | 2013-08-24                                                                                                    |                          |                  |
| Salesman:                 | BrianKrichbaum Edit                                                                                                    |                          |                  |
| Cost Estimator:           | BrianKrichbaum Edit                                                                                                    | 3                        |                  |
| Proposal ID:              | Peach • 0001                                                                                                    | New Delete               | Revise           |
| Customer Quote ID:        | PP - 01001                                                                                                    |                          |                  |
| Lot Size:                 | 25                                                                                                    | Total Costs              |                  |
| Customer Product Name     | Peach Pie-22 Edit                                                                                                    | Labor Cost:<br>Var Cost: | \$0,00<br>\$0,00 |
| Product Line:             | Pies Edit                                                                                                    | Cons Cost:               | \$0,00           |
| Keyw ord :                | Peaches Edit                                                                                                    | Fixed Cost:              | \$0,00           |
| QIN:                      | 20130824-0                                                                                                    | Other Pace Costs         | \$0,00           |
| History / customer letter | View                                                                                                    | Total Piece Cost:        | \$0,00           |
| Ounte letter              | View                                                                                                    | Tool Cost:               | \$0,00           |
| 4                         | (Contraction of the second second sec | Capital Investment:      | \$0,00           |
| Picture:                  | View Update                                                                                                    | Setup Cost:              | \$0.00           |
| Status:                   | Not Started                                                                                                    |                          |                  |
| Save as template:         | Save                                                                                                    |                          | C                |

Page 46 © 2013 eTurboTools Inc All Worldwide Rights Reserved

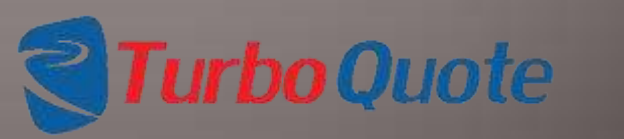

# Edit Estimate Info:

You can revise the estimate header information from here too.

Just click on the edit button next to the area you wish to edit, then make the changes you want. When finished, click on the save button.

| Quote Info                   |                                  | Levels                            |                  |
|------------------------------|----------------------------------|-----------------------------------|------------------|
| Customer:<br>Quote Date:     | First Class Bakery<br>2013-08-24 |                                   |                  |
| Cost Estimator:              | BrianKrichbaum 💽 Save            | 2                                 |                  |
| Proposal ID:                 | Peach • 0001                     | New Delete                        | Revise           |
| Customer Quote ID:           | PP - 01001                       |                                   |                  |
| Lot Size:                    | 25                               | Total Costs                       |                  |
| Customer Product Name:       | Peach Pie-22 Edit                | Labor Cost.<br>Var Cost:          | \$0,00           |
| Product Line:                | Pies Edit                        | Cons Cost                         | \$0,00           |
| Keyw ord:                    | Peaches Edit                     | Fixed Cost:<br>Material Cost:     | \$0.00<br>\$0.00 |
| QIN:                         | 20130824-0                       | Other Piece Costs:                | \$0,00           |
| History / customer letter:   | View Update                      | Total Piece Cost:                 | \$0,00           |
| Quote letter.                | View                             | Tool Cost:<br>Capital Investment: | \$0,00<br>\$0,00 |
| Picture:                     | View Update                      | Setup Cost:                       | \$0,00           |
| Status:<br>Save as template: | Not Started Save                 |                                   | OF               |

Page 47 © 2013 eTurboTools Inc All Worldwide Rights Reserved

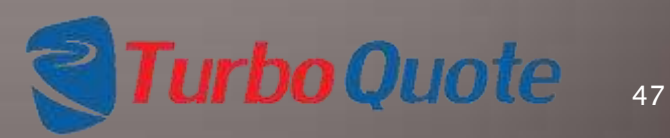

| Quote Info                 |                     | Levels              |        |
|----------------------------|---------------------|---------------------|--------|
| Customer:                  | First Class Bakery  |                     |        |
| Quote Date:                | 2013-08-24          |                     |        |
| Salesman:                  | BrianKrichbaum Edit |                     |        |
| Cost Estimator.            | BrianKrichbaum Edit |                     |        |
| Proposal ID:               | Peach + 0001        | New Delete          | Revise |
| Customer Quote ID:         | PP - 01001          |                     |        |
| Lot Size:                  | 25                  | Total Costs         |        |
| Customer Product Name      | Peach Pie-22 Edit   | Labor Cost:         | \$0,00 |
| customer novoer nume.      | Tructine et [tun]   | Var Cost            | \$0,00 |
| Product Line:              | Pies Edit           | Cons Cost:          | \$0,00 |
| Keyword:                   | Peaches Edit        | Fixed Cost:         | \$0,00 |
|                            |                     | Material Cost:      | \$0,00 |
| QIN:                       | 20130824-0          | Other Piece Costs:  | \$0,00 |
| History / customer letter: | View Update         | Total Piece Cost:   | \$9,00 |
| Ouote letter               | View lindate        | Tool Cost:          | \$0,00 |
| <b>Q</b>                   | entralia contentia  | Capital Investment: | \$0.00 |
| Picture:                   | View Update         | Setup Cost:         | \$9,00 |
| Status:                    | Not Started         |                     | 0.22   |
| Save as template:          | Save                |                     | 0      |
| Add Revision               | Delete this RFQ     |                     |        |

The first time you work on a new proposal the LEVELS box will be blank.

All proposals work with the same concept. Breaking a proposal into levels makes it easier to conceptualize and to focus as you enter the cost generating parameters.

There is no limit as to the number of levels you can have, but you must have at least one.

Turbo Ouote

To get started, click on the NEW button.

Page 48 © 2013 eTurboTools Inc All Worldwide Rights Reserved

| a Q OTEITIET      |               |                 |               |               |   |
|-------------------|---------------|-----------------|---------------|---------------|---|
| Quote Info        |               |                 | Levels        |               |   |
| Customer:         | First Class   | Bakery          |               | 0             |   |
| Quote Date:       | 2013-08-      | 24              |               |               |   |
| Salesman:         | BrianKrich    | baum Edit       |               |               |   |
| Cost Estimator.   | Newlow        |                 | -             |               |   |
| Proposal ID:      | New Leve      |                 | *             | tlete Revise  | J |
| Customer Quote II | Level Name    | Crust           |               |               |   |
| Lot Size:         | Load Template | None            | -             |               |   |
| Customer Product  | Piece         |                 | Qty Used:     | \$0.00        |   |
|                   | Tool          | 0               | 1             | \$0.00        |   |
| Product Line:     | Invest        | 0               |               | \$0.00        |   |
| Keyword:          | Development   | 0               |               | \$0.00        |   |
| QIN:              | Comment:      |                 |               | \$0.00        |   |
| History / custome |               |                 | ~~~           | st: \$0.00    |   |
|                   |               |                 | Save Level    | \$0.00        |   |
| Quote letter:     |               |                 | Capital Inves | tment: \$0.00 |   |
| Picture:          | View          | Update          | Setup Cost:   | \$0.00        |   |
| Status:           | Not Start     | ed              |               |               |   |
| Save as template: |               | Save            |               | OK            |   |
| Add Revision      |               | Delete this RFQ | 1             |               |   |

## Now it is time to name the level.

There are no limitations, but you should use descriptive terms or naming conventions to make it easier to navigate in the future.

Enter any descriptive comments you'd like and click the SAVE LEVEL button to continue.

We will address the templates options later.

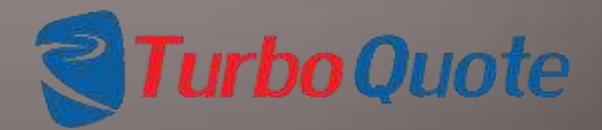

Page 49 © 2013 eTurboTools Inc All Worldwide Rights Reserved

| Quote Info                            |                                       |                                    | Levels        |           |                            |
|---------------------------------------|---------------------------------------|------------------------------------|---------------|-----------|----------------------------|
| Customer:<br>Quote Date:<br>Salesman: | First Class<br>2013-08-<br>BrianKrich | : Bakery<br>24<br>baum <u>Edit</u> |               |           |                            |
| Cost Estimator:<br>Proposal ID:       | New Leve                              | 1                                  | ×             | slete     | -<br>Revise                |
| Customer Quote II<br>Lot Size:        | Level Name<br>Load Template           | Grust<br>None                      |               |           | 10.00                      |
| Customer Product                      | Piece<br>Tool                         | 0                                  | Qty Used:     |           | \$0.00<br>\$0.00<br>\$0.00 |
| Keyw ord :                            | Invest<br>Development                 | 0                                  | -             |           | \$0.00<br>\$0.00           |
| QIN:<br>History / custome             | Comment:                              |                                    |               | n:<br>st: | 50.00<br>50.00             |
| Quote letter:                         | View                                  | Update                             | Capital Inves | tm ent:   | \$0.00<br>\$0.00           |
| Status:<br>Save as template:          | Not Starte                            | ed Save                            | Setup Cost    |           | OK                         |
| Add Revision                          |                                       | Delete this RFQ                    |               |           |                            |

In addition to naming the level, you need to identify what type (Piece, Tool, Capital, Development).

When a level is designated as Piece, the cost is included in the per piece cost calculations. The detail quote reports will show how these Piece levels roll up to the total cost.

Tooling, Invest and Development selections will rollup in separate categories, also summarized in the quote detail reports.

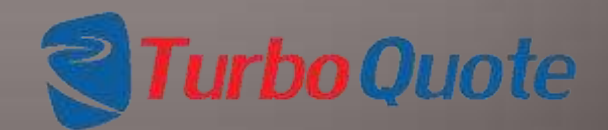

Page 50 © 2013 eTurboTools Inc All Worldwide Rights Reserved

| juote Info                            |                                       |                                    | Levels         |                           |
|---------------------------------------|---------------------------------------|------------------------------------|----------------|---------------------------|
| Customer:<br>Quote Date:<br>Salesman: | First Class<br>2013-08-<br>BrianKrich | i Bakery<br>24<br>baum <u>Edit</u> |                |                           |
| Cost Estimator:<br>Proposal ID:       | New Leve                              | 1                                  | ×              | -<br>rlete Revise         |
| Customer Quote II<br>Lot Size:        | Level Name<br>Load Template           | Grust                              | ]              |                           |
| Customer Product                      | Piece<br>Tool                         |                                    | Qty Used:      | \$0.00<br>\$0.00          |
| Product Line:                         | Invest<br>Development                 | 0                                  |                | \$0.00<br>\$0.00          |
| keyword:<br>QIN:                      | Comment:                              |                                    |                | \$0.00<br>ta: \$0.00      |
| History / custome                     |                                       |                                    | Save (evel)    | st: \$0.00                |
| Quote letter:                         |                                       |                                    | Capital Invest | \$0.00<br>(m.e.nt: \$0.00 |
| ncture:<br>Status:                    | Not Start                             | ed                                 | Setup Cost:    | \$0.00                    |
| Save as template:                     |                                       | Save                               |                | OK                        |
| Add Revision                          |                                       | Delete this RFQ                    |                |                           |

You can also load a level from an existing template, but we'll get more into that later.

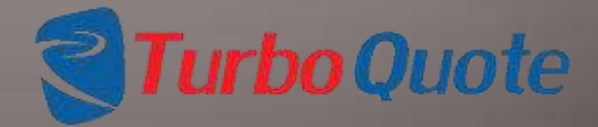

Page 51 © 2013 eTurboTools Inc All Worldwide Rights Reserved

For each level, you have four cost categories to choose from. This allows the tool to keep the costs in the proper buckets and to allow more detailed analysis down the road.

| Level Name    | Crust |           |
|---------------|-------|-----------|
| Load Template | None  |           |
| Piece         | ۲     | Qty Used: |
| Tool          | 0     | 1         |
| Invest        | 0     |           |
| Development   | 0     |           |
| Comment:      |       |           |

The first, and most often used category is Piece. This category contains all of the costs associated with producing the product or service. Purchased parts used on the product, labor costs, and material costs are generally contained here. An accountant would call these costs COGS (cost of goods sold).

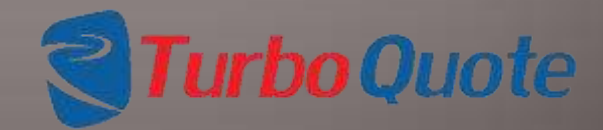

Page 52 © 2013 eTurboTools Inc All Worldwide Rights Reserved

The other three categories are Tooling, Capital and Development.

Tooling is the cost of necessary, purpose driven tools needed to make the product.

Investment is capital equipment and generalized tools (items that are used on multiple product lines) needed to make the product.

Development is the cost of engineering services or other similar costs.

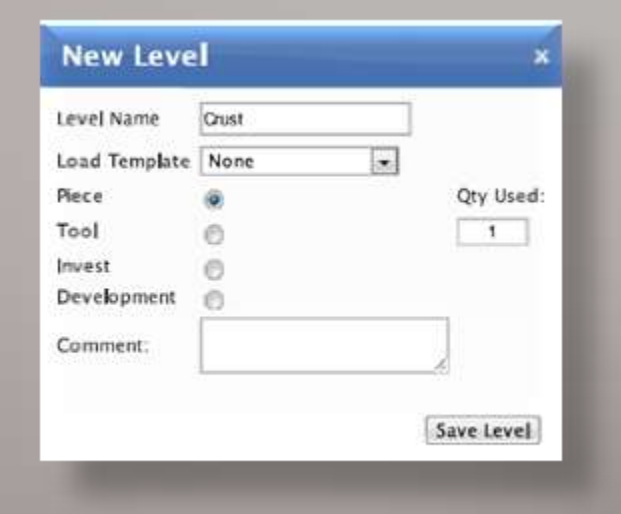

If this is a multi-leveled proposal, you must enter the number of this level that is in the final end item. For example, if this represents a part used 3 times, you would enter 3 in the Qty Used box.

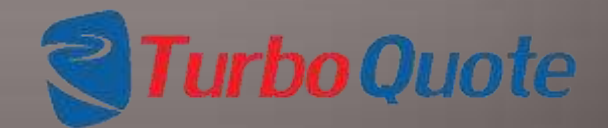

Page 53 © 2013 eTurboTools Inc All Worldwide Rights Reserved

| Assembly<br>Crust<br>Filling                   | *      |
|------------------------------------------------|--------|
| New Delete                                     | Revise |
|                                                |        |
| evels<br>1. Crust<br>2. Filling<br>3. Assembly | *      |

We've setup the levels to be displayed in alphanumeric order to make it easy for you to find what you're looking for.

But if you want to force the levels into your own preferred order, you can easily do this by adding a number in front of the level name.

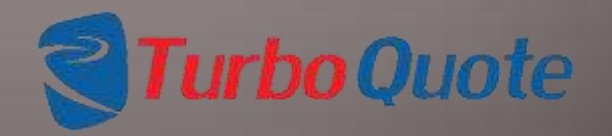

54

Page 54 © 2013 eTurboTools Inc All Worldwide Rights Reserved

# **Enter the Level Details**

#### **RFQ Overview**

| Quote Info                 |                    |  |  |  |  |  |
|----------------------------|--------------------|--|--|--|--|--|
| Customer:                  | First Class Bakery |  |  |  |  |  |
| Quote Date:                | 2013-08-24         |  |  |  |  |  |
| Salesman:                  | BrianKrichbaum     |  |  |  |  |  |
| Cost Estimator:            | BrianKrichbaum     |  |  |  |  |  |
| Proposal ID:               | Peach - 0001       |  |  |  |  |  |
| Customer Quote ID:         | PP - 01001         |  |  |  |  |  |
| Lot Size:                  | 25                 |  |  |  |  |  |
| Customer Product Name:     | Peach Pie-22 Edit  |  |  |  |  |  |
| Product Line:              | Pies Edit          |  |  |  |  |  |
| Keyw ord:                  | Peaches Edit.      |  |  |  |  |  |
| QIN:                       | 20130824-0         |  |  |  |  |  |
| History / customer letter. | View Update        |  |  |  |  |  |
| Quote letter:              | View Update        |  |  |  |  |  |
| Picture:                   | View Update        |  |  |  |  |  |
| Status:                    | In Progress Update |  |  |  |  |  |
| Save as template:          | Save               |  |  |  |  |  |
| Add Revision               | Delete this RFQ    |  |  |  |  |  |

| 1. Crust<br>2. Filling<br>3. Assembly |        |  |  |  |  |
|---------------------------------------|--------|--|--|--|--|
| New Delete                            | Revise |  |  |  |  |
| Total Costs                           |        |  |  |  |  |
| Labor Cost:                           | \$0,00 |  |  |  |  |
| Var Cost:                             | \$0,00 |  |  |  |  |
| Cons Cest                             | \$0,00 |  |  |  |  |
| Fixed Cost                            | \$0,00 |  |  |  |  |
| Material Cost:                        | 90,02  |  |  |  |  |
| Other Piece Costs:                    | \$0,00 |  |  |  |  |
| Total Piece Cost:                     | \$0,00 |  |  |  |  |
| Tool Cost:                            | \$0,00 |  |  |  |  |
| Capital Investment:                   | \$0,00 |  |  |  |  |
| Setun Cost                            | \$0.00 |  |  |  |  |

Once you have created a level, you can begin to enter its details.

Highlight the level, then click the REVISE button. You will be taken to the edit screen for that level.

New levels can still be created, and you can also delete levels.

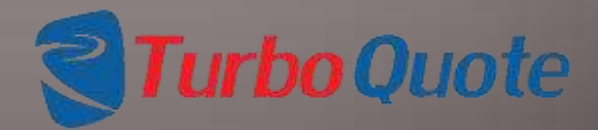

Page 55 © 2013 eTurboTools Inc All Worldwide Rights Reserved

# **Enter the Level Details**

All the details of the level are editable. The level type (Piece, Tool, Capital and Invest) can be changed, as can the parts quantity. Remember that this is the quantity of this level used in the final item.

The Level Cost summary shows cost roll-up as you proceed through entering the details of the level.

To start, pick one of the Cost Details categories, and select using the corresponding EDIT button.

We will start with materials, but you can proceed however you prefer.

#### Edit User Level Name

×

| Piece 🙂 Too          | Capital O |  |  |  |  |  |  |
|----------------------|-----------|--|--|--|--|--|--|
| arts Quantity: 1     |           |  |  |  |  |  |  |
|                      |           |  |  |  |  |  |  |
|                      |           |  |  |  |  |  |  |
| omment:              |           |  |  |  |  |  |  |
| Save Updates         |           |  |  |  |  |  |  |
| Total Costs for Leve | el        |  |  |  |  |  |  |
| Labor Cost           | \$0,00    |  |  |  |  |  |  |
| Var Cost             | \$0.00    |  |  |  |  |  |  |
| Fixed Cost           | \$0.00    |  |  |  |  |  |  |
| Consumables Cost     | \$0,00    |  |  |  |  |  |  |
| Material Cost        | \$0.42    |  |  |  |  |  |  |
| Purchased Parts      | \$1,12    |  |  |  |  |  |  |
| Shipping Costs       | \$2,23    |  |  |  |  |  |  |
| Total Ad Hoc Cost    | \$15.25   |  |  |  |  |  |  |
| Total Piece Cost     | \$19.01   |  |  |  |  |  |  |
| Setup Cost           | \$0.00    |  |  |  |  |  |  |
| Cost Details         |           |  |  |  |  |  |  |
| Materials            | Edit      |  |  |  |  |  |  |
| Operational          | Edit      |  |  |  |  |  |  |
| Purchasing           | Edit      |  |  |  |  |  |  |
| Ad hoc               | Edit      |  |  |  |  |  |  |

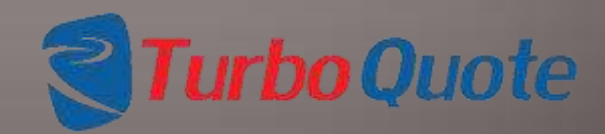

Page 56 © 2013 eTurboTools Inc All Worldwide Rights Reserved

## Enter the Level Details:Material Costs

To add a new material to your cost estimate, click on the NEW MATERIAL button.

| Materials C                 | osts |      |      |       |       |            |             |            | *                 |
|-----------------------------|------|------|------|-------|-------|------------|-------------|------------|-------------------|
| Materials Cost:<br>Material | Туре | Size | Spec | Gauge | Units | Dimensions | Units Yield | Scrap Loss | New Material Save |

| Иa  | terials C                | ost | s     |         |      |       |       |       |        |    |             |         |      |
|-----|--------------------------|-----|-------|---------|------|-------|-------|-------|--------|----|-------------|---------|------|
| Mat | erials Gost:<br>Material |     | Туре  | Size    | Spec | Gauge | Units | Dimen | isions |    | Units Yield | Scrap L | .053 |
| ×   | Flour                    |     | White | Per Cup | NA   |       | C     | 3     | NA     | NA | 1           | 0       | 15   |

You select the material used from the drop down menus. You have to work through all the drop downs, don't skip any.

Conversions are automatic, so use whatever units you like. You don't even need to be consistent through a proposal.

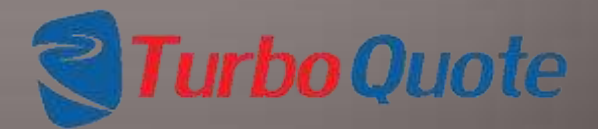

Page 57 © 2013 eTurboTools Inc All Worldwide Rights Reserved

## Enter the Level Details: Material Costs

Units

C

\* D \*

Dimensions

Select the units from the menu.

Size

· Per Cup

· Buk

**Materials** Costs

Type

White

· Crisco

Materials Cost: Material

Shortening

X Flour

We indicate where you need to enter data.

Scec

---- NA----

▼ Commerci ▼ 0

Gauge

----NA---

The Units Yield field allows you to specify how many pieces will come from the material you have specified. In this example I am saying that 10 pie crusts will be made from 1 lb of shortening.

Page 58 © 2013 eTurboTools Inc All Worldwide Rights Reserved

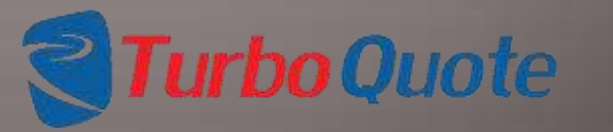

58

Units Vield

NA

NA

Scrap Loss

New Material Save

## Enter the Level Details: Material Costs

| Flair      |        | 014.0   | Spec     | \$ | Gauge | Units | Dimen | sions |    | Units Yield | Scrap Lo | 4.5 |
|------------|--------|---------|----------|----|-------|-------|-------|-------|----|-------------|----------|-----|
| T KAUS     | White  | Per Cup | <br>NA   | •  | NA    | C     | 3     | NA    | NA | 1           | 0        | 3.  |
| Shortening | Crisco | Buk     | Germerci |    | 0     | b 💌   | 1     | NA    | NA | 10          | 05       | 1   |
|            |        |         |          |    |       |       |       |       |    |             |          |     |
|            |        |         |          |    |       |       |       |       | /  |             |          |     |

The Scrap Loss box tells what scrap factor is use in calculating material costs. In this example, I have specified a 5% scrap factor.

After calculating the cost of material, the tool will add 5% for scrap loss. Note that this is not the same as material offal.

Page 59 © 2013 eTurboTools Inc All Worldwide Rights Reserved

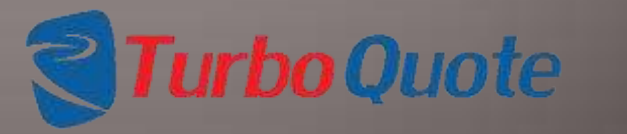

0

05

59

1

10

## Enter the Level Details: Material Costs

| Mat | erials Cost |        |   |         |   |          |   |       |   |       |       |       |    |             |       |      |
|-----|-------------|--------|---|---------|---|----------|---|-------|---|-------|-------|-------|----|-------------|-------|------|
|     | Material    | Туре   |   | Size    |   | Spec     |   | Gauge |   | Units | Dimen | sions |    | Units Yield | Scrap | Loss |
| X   | Flour       | White  | - | Per Cup | - | NA       | • | NA    |   | C     | 3     | NA    | NA | 1           | 0     | 24   |
| ×   | Shortening  | Crisco | - | Buk     | - | Cermerci |   | 0     | - | b .   | 1     | NA    | NA | 10          | 05    | N.   |

#### When finished entering material, click on the Save button.

Page 60 © 2013 eTurboTools Inc All Worldwide Rights Reserved

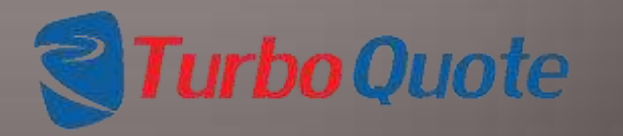

60

### Enter the Level Details: Material Costs

| evel Name: 1. Cr.    | ast              |
|----------------------|------------------|
| Piece O Too          | I O Capital O De |
| hete Ouretitue       | 1                |
| ares Quantity. 1     |                  |
| comment:             | <i>.</i>         |
| Save Updates         |                  |
| Total Costs for Leve | al               |
| Labor Cost           | \$0,00           |
| Var Cost             | \$0.00           |
| Fixed Cost           | \$0,00           |
| Consumables Cost     | \$0,00           |
| Noterial Cost        | \$0.42           |
| Purchased Parts      | \$1.12           |
| Shipping Costs       | \$2.23           |
| Total Ad Hoc Cost    | \$15.25          |
| Total Piece Cost     | \$19,01          |
| Setup Cost           | \$0,00           |
| Cost Details         |                  |
| Materials            | Editur           |
| Operational          | Edit             |
| Purchasing           | Edit             |
| Ad box               | Edit             |

When you return to the level summary screen, you will see that the material costs are now displayed along with the new Total Piece Cost.

Note that this is the total piece cost for the level, not the assembly. If you have entered the Parts Quantity as 2, then the cost displayed here would not change. But in the overall cost rollup, the value used will be 2 times what is being shown.

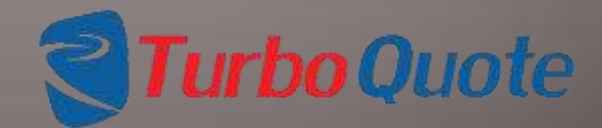

Page 61 © 2013 eTurboTools Inc All Worldwide Rights Reserved

### Enter the Level Details: Operational Costs

| evel Name: 1, Cr     | ast               |
|----------------------|-------------------|
| Bere Too             | Capital Dev       |
| S nece S los         | i o capital o per |
| Parts Quantity: 1    |                   |
| Comment:             | þ                 |
| Save Updates         |                   |
| Total Costs for Leve | pl                |
| Labor Cost           | \$0,00            |
| Var Cost             | \$0,00            |
| Fixed Cost           | \$0,00            |
| Consumables Cost     | \$0,00            |
| Moterial Cost        | \$0.42            |
| Purchased Parts      | \$1.12            |
| Shipping Costs       | \$2,23            |
| Total Ad Hoc Cost    | \$15.25           |
| Total Piece Cost     | \$19,01           |
| Setup Cost           | \$0.00            |
| Cost Details         |                   |
| Materials            | Editur            |
| Operational          | Edit              |
| Purchasing           | Edit              |
| Ad hoc               | Edit              |

Move to the next category by clicking on the appropriate EDIT button. I'll choose to work on Operational Costs next.

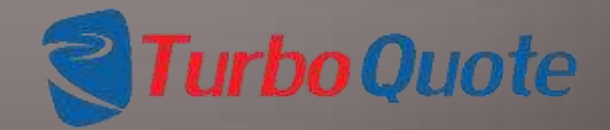

Page 62 © 2013 eTurboTools Inc All Worldwide Rights Reserved

| perati | onal Cos | ts for Curren | t Lovel:    |               |              |               |     |              |    |          |         |    |
|--------|----------|---------------|-------------|---------------|--------------|---------------|-----|--------------|----|----------|---------|----|
| Oper   | ation    | Crew          | Hourly Rate | Cycle Minutes | Scrap Loss % | Setup Minutes | Opt | aration Cost | Se | tup Cost | Comment | 1  |
| Roller | -        |               | 1           |               |              |               | \$  | 0.00         | \$ | 0.00     |         |    |
| Roller | -        |               | 1           |               |              |               | 5   | 0.00         | \$ | 0.00     |         |    |
| Roiler | F        |               |             |               |              |               | 5   | 0.00         | \$ | 0.00     |         |    |
| Roller | -        |               |             |               |              |               | 8   | 0,00         | \$ | 0.00     |         |    |
| Roller | -        |               |             |               |              |               | s   | 0.00         | \$ | 0.00     |         |    |
| Roller | -        |               |             |               |              |               | s   | 0.00         | \$ | 0.00     |         | 1  |
| Roller | -        |               |             |               |              |               | 5   | 0.00         | \$ | 0.00     |         | 14 |
| Roller |          |               | 1           |               |              |               | 5   | 0,00         | \$ | 0.00     |         | 1  |
| Roller |          |               |             |               |              |               | 5   | 0.00         | \$ | 0.00     |         |    |
| Roller |          |               |             |               |              |               | s   | 0,00         | \$ | 0.00     |         |    |
| Roller | -        |               | 1           | 1             | [ <b></b> ]  |               | s   | 0.00         | \$ | 0.00     |         | 1  |
| Roller | -        |               | 1           | 1             | (            |               | s   | 0.00         | \$ | 0.00     |         | 7. |

**Enter Level Details:** Operational Costs

This is a list of the various "operations" found in our plant. They are the cost centers entered in the Labor Cost Tables.

Select the operation you wish to enter, then move on to the next box.

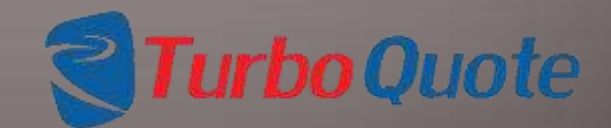

Page 63 © 2013 eTurboTools Inc All Worldwide Rights Reserved

#### Enter Level Details: Operational Costs

| erational Co | ests for Curre | nt Level:   |               |              |               |                       |            |                    |
|--------------|----------------|-------------|---------------|--------------|---------------|-----------------------|------------|--------------------|
| Operation    | Crew           | Hourly Rate | Cycle Minutes | Scrap Loss % | Setup Minutes | <b>Operation</b> Cost | Setup Cost | Comment            |
| leor 💽       | 1.             | 120         | 0.50          | 05           | 3             | \$ 0.73               | \$ 4.20    | Mx ingredients     |
| olier 💌      | t              | 20          | 3.00          | 1            | 3             | \$ \$47.              | \$ 5.01    | Roll out pie dough |
| oler 💌       |                |             | ][]           |              |               | \$ 0.00               | \$ 0.00    | [                  |
| oler 💌       |                | 1           |               |              |               | \$ 0.00               | \$ 0.00    |                    |
| oler 💌       |                | 1           | 1             |              |               | \$ 0.00               | \$ 0.00    |                    |
| oler 💌       |                |             | 1             |              |               | \$ 0.00               | 5 0.00     | -                  |
| oler 🔫       |                | 1           | 1             |              |               | 5 0.00                | \$ 0.00    |                    |
| oller 💌      |                | 30          | )(            |              |               | 5 0.00                | \$ 0.00    |                    |
| oller 💌      |                |             | )()           |              |               | \$ 0.00               | \$ 0.00    |                    |
| olier 💌      |                | 3           | )[]           |              |               | \$ 0.00               | \$ 0.00    |                    |
| oler 💌       |                |             | 1             |              |               | 5 0.00                | \$ 0.00    |                    |
| olier [w]    |                | 11          | 17            | 1            | - T           | 1 0.00                | 1 0.00     | 1                  |

Enter the crew size, Production Rate, and setup minutes.

Crew size is the number of persons working on the particular operation. If it is an assembly line, you may have 10 or 20 or even more people.

You can enter the production rate in either the Hourly Rate or the Cycle Minutes fields. eTurboQuote knows the relationship between the two, so it will calculate and automatically populate the one you don't fill. Hourly Rate is the speed at which parts are produced through the operation, in parts / hour. Cycle Minutes is the time, in minutes, it takes to complete the operation.

Page 64 © 2013 eTurboTools Inc All Worldwide Rights Reserved

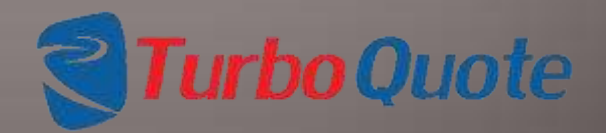

#### Enter Level Details: Operational Costs

#### **Operational Costs**

| Operation | Crew | Hourly Rate | Cycle Minutes | Scrap Loss % | Setup Minutes | Ор | eration Cost | - 54 | Hup Cost | Comment            |
|-----------|------|-------------|---------------|--------------|---------------|----|--------------|------|----------|--------------------|
| Asor 💽    | 1.   | 120         | 0.50          | 05           | 3             | \$ | 0.73         | 1    | 4.20     | Mx ingredients     |
| olier 💌   | t :  | 20          | 3.00          | 1            | 3             | \$ | 5.67         | \$   | 5,61     | Roll out pie dough |
| oler 💌    |      | ][          | ][]           |              |               | \$ | 0.00         | \$   | 0.00     | [                  |
| der 🙀     |      |             |               |              |               | \$ | 0.00         | \$   | 0.00     | [                  |
| der 💌     |      | 1           | 1             |              |               | 5  | 0.00         | \$   | 0.00     | [                  |
| der 💌     |      |             |               |              |               | 8  | 0.00         | \$   | 0.00     | -                  |
| sker 🐙    |      | 1           | 10            |              |               | 5  | 0.00         | \$   | 0.00     | ſ                  |
| slar 💌    |      | 1           | )(            |              |               | 8  | 0.00         | \$   | 0.00     |                    |
| sler 💌    |      |             | )()           |              |               | 5  | 0.08         | \$   | 0.00     |                    |
| der 💌     |      | )(          | 1             |              |               | 8  | 0.00         | \$   | 0.00     | (                  |
| sler 💌    |      | 1           | )()           |              |               | 5  | 0.00         | \$   | 0.00     | 1                  |
| olier [w] |      | 1           | 11            | 1            | - I           | 1  | 0.00         | 1    | 0.00     | 1                  |

Setup time represents the effort needed to prepare the operation for production. The number entered represents the total setup minutes required. (The CREW size does not impact setup cost calculations).

The comment field is there to leave yourself a note, so you can know what you were thinking when you come back to this estimate next year. We display the current Operation Cost and Setup Cost calculations for each line as you enter the data. This way, if you make an entry error, you will be able to see it immediately.

Page 65 © 2013 eTurboTools Inc All Worldwide Rights Reserved

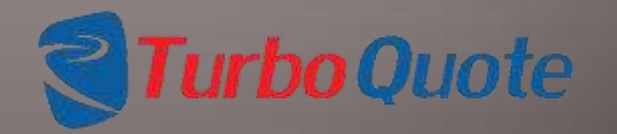

#### Enter the Level Details: Purchasing Costs

| evel Name: 1. Cn    | ust           |    |
|---------------------|---------------|----|
| 🖲 Piece 🔘 Too       | l 🔘 Capital 🗧 | ्र |
| Parts Quantity: 1   |               |    |
| Comment:            |               | 4  |
| Save Updates        |               |    |
| Total Costs for Lev | ol            | _  |
| Labor Cost          | \$0,00        |    |
| Var Cost            | \$0,00        |    |
| Fixed Cost          | \$0,00        |    |
| Consumables Cost    | \$0.00        |    |
| Material Cost       | \$0.42        |    |
| Purchased Parts     | \$1.12        |    |
| Shipping Costs      | \$2,23        |    |
| Total Ad Hoc Cost   | \$15.25       |    |
| Total Piece Cost    | \$19.01       |    |
| Setup Cost          | \$0.00        |    |
| Cost Details        |               |    |
| Materials           | Edit          |    |
| Operational         | Edit.,.       |    |
| Purchasing          | Edit          |    |
| Ad hoc              | Edit          |    |

Move on the next category by clicking on the appropriate EDIT button. I'll choose to work on Purchasing Costs next.

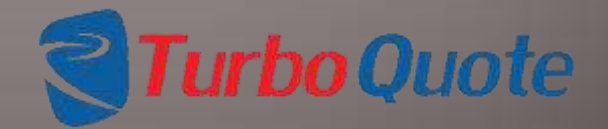

Page 66 © 2013 eTurboTools Inc All Worldwide Rights Reserved

### Enter the Level Details: Purchasing Costs

| hiri | chasing Cost    |             |   |       |          |             |              |                             |               |               |
|------|-----------------|-------------|---|-------|----------|-------------|--------------|-----------------------------|---------------|---------------|
|      | Description     | Part Number |   | Price | Quantity | Units Yield | Scrap Loss % | Total Line<br>Shipping Cost | Extended Cost | Shipping Cost |
| ĸ    | Cup BSug        | Sugar - 4   |   | 0,619 | 1        | 1           | 0            | []                          | 5 0,62        | s 0,00        |
| <    | Pallet          | P-001       | - | 10,00 | 1        | 50          | 0            | 1                           | \$ 0,20       | \$ 1.00       |
| <    | Gaylord Box     | GB-001      |   | 14.95 | 1        | 50          | 0            | 1                           | \$ 0.30       | s 1.00        |
| K)   | Divider - Small | D-001-SM    |   | 275   | 16       | 60          | 0            | 1                           | \$ 0,09       | \$ 1,00       |
| ĸ    | Lid             | L-001       | - | 1,95  | 1        | 50          | 0            | 1                           | \$ 0,04       | \$ 1,00       |

To add a new Purchased Item to your cost estimate, click on the NEW PURCHASING COST button.

You select the Purchased Items from the drop down menus. If you know the part number, skip the Description field and key the part number directly into the Part Number field.

The price is retrieved from the purchased parts database, you don't enter it

The quantity is the number of this component used in this level, not the total used in the entire product.

The shipping cost is the cost applied to this level. Depending on your proposal, it is likely that you will need to extrapolate the cost.

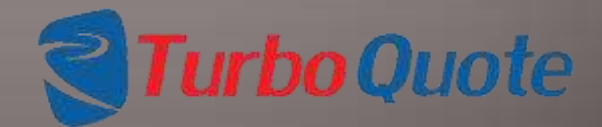

Page 67 © 2013 eTurboTools Inc All Worldwide Rights Reserved

#### Enter the Level Details: Purchasing Costs

| ur) | chasing Cost    |   |             |   |       |          |             |              |                             |               |               |
|-----|-----------------|---|-------------|---|-------|----------|-------------|--------------|-----------------------------|---------------|---------------|
|     | Description     |   | Part Number |   | Price | Quantity | Units Yield | Scrap Loss % | Total Line<br>Shipping Cost | Extended Cost | Shipping Cost |
| ¢   | Cup BSug        |   | Sugar - 4   |   | 0,619 | 1        | 1           | 0            |                             | 5 0,62        | 5 0,00        |
| 5   | Pallet          | - | P-001       | - | 10,00 | 1        | 50          | 0            | 1                           | \$ 0.20       | \$ 1.00       |
| <   | Gaylord Box     |   | GB-001      |   | 14.95 | 1        | 50          | 0            | 1                           | \$ 0.30       | s[1.00        |
| ¢   | Divider - Small |   | D-001-SM    |   | 275   | 16       | 60          | 0            | •                           | \$ 0,09       | \$ 1.00       |
| ć   | Lid             |   | L-001       | - | 1,95  | 1        | 50          | 0            | 1                           | \$ 0,04       | \$ 1,00       |

The Units Yield Field is available when entering purchasing costs as well.

In this example, we have a shipping container that will hold 50 pieces of our finished product. The purchased items consist of 1 pallet, 1 gaylord sized box, 16 dividers, and 1 lid. eTurboQuote is calculating the costs of these items for a single unit.

Page 68 © 2013 eTurboTools Inc All Worldwide Rights Reserved

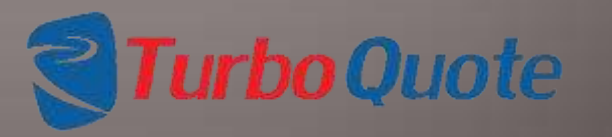

68

## Enter the Level Details: Purchasing Costs

| Pur | chasing Cost    |   |             |   |       |          |             |              |                             |               |                     |
|-----|-----------------|---|-------------|---|-------|----------|-------------|--------------|-----------------------------|---------------|---------------------|
|     | Description     |   | Part Number |   | Price | Quantity | Units Yield | Scrap Loss % | Total Line<br>Shipping Cost | Extended Cost | Shipping Cos        |
| ×   | Oup BSug        |   | Sugar - 4   |   | 0,619 | 1        | 1           | 0            |                             | 10,62         | s <mark>0,00</mark> |
| ×   | Palet           |   | P-001       | + | 10,00 | 1        | 50          | 0            | 1                           | \$ 0,20       | \$ 1.00             |
| K   | Gaylord Box     |   | GB-001      |   | 14.95 | 1        | 50          | 0            | 1                           | \$ 0.30       | \$ 1.00             |
| ĸ   | Divider - Small |   | D-001-SM    |   | .276  | 16       | 60          | 0            | 1                           | \$ 0,09       | \$ 1,00             |
| ×   | Lid             | - | L-001       | - | 1,95  | 1 i      | 50          | 0            | 1                           | \$ 0,04       | \$ 1,00             |

New Purchasing Cost Save

When finished, click on the SAVE button to return to the Edit Level screen.

| Level Name: 1, Cr    | ast               |
|----------------------|-------------------|
| 🖲 Piece 🔘 Too        | I O Capital O Dev |
| Parts Quantities     | 1                 |
|                      |                   |
|                      |                   |
| Comment:             | h                 |
| Save Updates         |                   |
| Total Costs for Leve | bl                |
| Labor Cost           | \$0,00            |
| Var Cost             | \$0,00            |
| Fixed Cost           | \$0,00            |
| Consumables Cost     | \$0,00            |
| Material Cost        | \$0.42            |
| Purchased Parts      | \$1.12            |
| Shipping Costs       | \$2,23            |
| Total Ad Hoc Cost    | \$15.25           |
| Total Piece Cost     | \$19.01           |
| Setup Cost           | \$0.00            |
| Cost Details         |                   |
| Materials            | Editur            |
| Operational          | Edit              |
| Purchasing           | Edit.,            |
| Adhes                | Edit              |

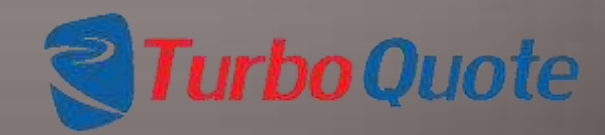

Page 69 © 2013 eTurboTools Inc All Worldwide Rights Reserved

## Enter Level Details: Ad Hoc Costs

| Description | Part Number | Price | Quantity | Total Line<br>Shipping Cost | Extended Cost | Shipping Cost |
|-------------|-------------|-------|----------|-----------------------------|---------------|---------------|
| Anoodizing  | NA          | 15.25 | 1        | .225                        | \$            | \$            |

Ad Hoc costs are similar to purchased parts costs. Here's the difference: Ad Hoc parts are purchased parts that are not included in the purchased parts database. Because of this, all of the fields are populated manually, there is no database that holds this information.

A word of warning; since there is no database of these items, the tool cannot automatically update when costs change. If you are awarded the work, you should add the Ad Hoc parts to the purchase parts database and revise the proposal to use the new purchased part.

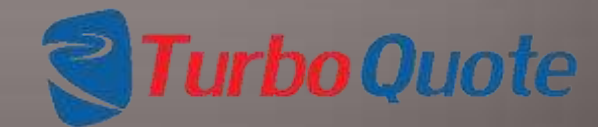

Page 71 © 2013 eTurboTools Inc All Worldwide Rights Reserved

## Enter Level Details: Ad Hoc Costs

| 41 | loc Cost:   |             |       |          |                             |               |               |
|----|-------------|-------------|-------|----------|-----------------------------|---------------|---------------|
|    | Description | Part Number | Price | Quantity | Total Line<br>Shipping Cost | Extended Cost | Shipping Cost |
| 5  | Anoodizing  | NA          | 15.25 | 1        | .225                        | 15.25         | 0.23          |

## When finished, click on the SAVE button to return to the Edit Level screen.

| Level Name: 1, Cr   | ust               |
|---------------------|-------------------|
| 🦲 Piece 🔘 Too       | 🛛 🔘 Capital 🔘 Dev |
| Parts Quantity: 1   |                   |
| Comment:            | Æ                 |
| Save Updates        |                   |
| Total Costs for Lev | le                |
| Labor Cost          | \$0,00            |
| Var Cost            | \$0.00            |
| Fixed Cost          | \$0,00            |
| Consumables Cost    | \$0,00            |
| Material Cost       | \$0.42            |
| Purchased Parts     | \$1.12            |
| Shipping Costs      | \$2,23            |
| Total Ad Hoc Cost   | \$15.25           |
| Total Piece Cost    | \$19.01           |
| Setup Cost          | \$0.00            |
| Cost Details        |                   |
| Materials           | Editar            |
| Operational         | Edit              |
| Purchasing          | Edit              |
| Ad hoc              | Edit              |

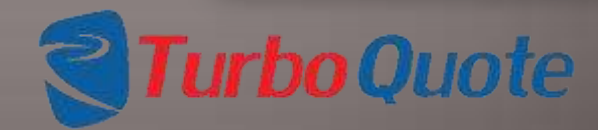

Page 72 © 2013 eTurboTools Inc All Worldwide Rights Reserved

# **Continuing to Next Level**

| apte info                 |                      | Levels                 |                  |
|---------------------------|----------------------|------------------------|------------------|
| Customer:                 | First Class Bakery   | 1. Crust               | (e)              |
| Quote Date:               | 2013-08-24           | 3, Assembly            |                  |
| Salesman:                 | BrianKrichbaum Edit  |                        |                  |
| Cost Estimator:           | BrianKrichbaum Edit. |                        | -                |
| Proposal ID:              | Peach - 0001         | New Delete             | Revise           |
| Customer Quote ID         | PP+01001             |                        |                  |
| Lot Size                  | 25                   | Total Costs            |                  |
| Customer Product Name:    | Peach Pie-22 Edit    | Labor Cost<br>Var Cost | \$0,00<br>\$0,00 |
| Product Line:             | Pies Edit            | Cone Gest:             | 50,00            |
| Course or eff             | Poge her Frit        | Fixed Cost:            | \$0,00           |
| Ney Hold.                 | FOR DES (1996)       | Material Cest          | \$0,00           |
| OIN:                      | 20130824-0           | Other Place Costs:     | \$0,00           |
| listory / customer letter | View Update          | Total Piece Cost:      | \$0,00           |
| Quote latter              | [Vinu] [Indata]      | Tool Cost:             | \$0,00           |
| guore server.             | view j upuare        | Capital Investment:    | \$0.00           |
| Picture:                  | View Update          | Setup Cost             | \$0.90           |
| Status                    | In Progress Updates  |                        | (1)              |
| Save as template          | [ Save               |                        | UK               |
| Add Revision.             | Delete this REQ      |                        |                  |

That's it, you're done. If you need to work on another level, select it from the list and repeat the procedure that we just described.

Page 73 © 2013 eTurboTools Inc All Worldwide Rights Reserved

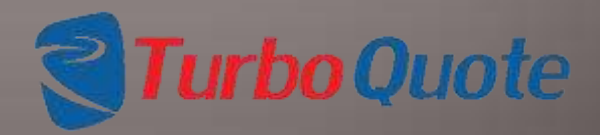

## **RFQ Overview: Update Status**

| Quote Info                                                                                                    |                                                                                                    | tevels                                                                                                    |                                                                                                  |
|----------------------------------------------------------------------------------------------------|----------------------------------------------------------------------------------------------------|----------------------------------------------------------------------------------------------------|--------------------------------------------------------------------------------------------------|
| Customer<br>Quore Date:<br>Salesman<br>Cost Estimator                                                                                                    | First Class Bakery<br>2013-08-24<br>BrianKrichbaum BdB<br>BrianKrichbaum BdB                                                | 1. Crist<br>2. Filling<br>3. Assembly                                                                                                    | Update<br>Status<br>QIN: 20130824-0<br>Status:<br>In Progress<br>Accepted<br>Rejected<br>Awarded |
| Peoposal IO:<br>Customer Quote ID:<br>Lat Sizo.<br>Customer Product Name:<br>Product Line:<br>Keyword.<br>Offi:<br>History / customer letter:<br>Quote letter:<br>Victure: | Peach - 0001<br>PP - 01001<br>25<br>Peach Re -22 Edit<br>Pres Edit<br>Pres Edit<br>20130824-0<br>View Update<br>View Update | Teral Costs<br>Labor Cost \$0.00<br>Var Dost \$0.00<br>Over Cost \$0.00<br>Fixed Cost \$0.00<br>Cove Cost \$0.00<br>Cove Fixed Cost \$0.00<br>Cove Fixed Cost \$0.00<br>Teel Fixes Cost \$0.00<br>Copical Fixes Cost \$0.00<br>Copical Fixes Cost \$0.00<br>Setup Cost \$0.00 |                                                                                                  |
| Status:<br>Save as template<br>Add Revisioner                                                                                                    | In Progress Update                                                                                                    | OK                                                                                                    |                                                                                                  |

You can change the status of the RFQ (request for quote). Just click on the UPDATE button, then select the status you wish to save as. RFQ's when initially entered have a status of "Not Started". Once any work is performed, the status is revised to "In Progress" automatically. Future status changes are manual, not automatic.

Page 74 © 2013 eTurboTools Inc All Worldwide Rights Reserved

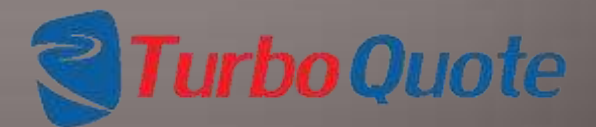
## **RFQ** Overview: Delete RFQ

### **RFQ Overview**

| Quote Info                 |                     |
|----------------------------|---------------------|
| Customer:                  | First Class Bakery  |
| Quote Date:                | 2013-08-24          |
| Salesman:                  | BrianKrichbaum Edit |
| Cost Estimator.            | BrianKrichbaum      |
| Proposal ID:               | Peach - 0001        |
| Customer Quote ID:         | PP • 01001          |
| Lot Size:                  | 25                  |
| Customer Product Name:     | Peach Pie-22 Edit   |
| Product Line:              | Pies Edit           |
| Keyword:                   | Peaches Edit        |
| QIN:                       | 20130824-0          |
| History / customer letter. | View Update         |
| Quote letter:              | View Update         |
| Picture:                   | View Update         |
| Status:                    | In Progress Update  |
| Save as template:          | Sav                 |
| Add Revision               | Delete this RF      |

| 2, Filling<br>3, Assembly |        |
|---------------------------|--------|
| New Delete                | Revise |
| fotal Costs               |        |
| Labor Cost:               | \$0,00 |
| Var Cost                  | \$0,00 |
| Cons Cost:                | \$0,00 |
| Fixed Cost:               | \$0,00 |
| Material Cost:            | \$0,00 |
| Other Piece Costs:        | \$0,00 |
| Total Piece Cost:         | 50,00  |
| Tool Cost:                | \$0,00 |
| Capital Investment:       | \$0.00 |
| Setup Cost:               | \$0.00 |

It is possible to delete cost estimates. You will see a warning / confirmation dialog box before anything is deleted, but after you confirm it is really gone!

**Turbo** Quote

Page 75 © 2013 eTurboTools Inc All Worldwide Rights Reserved

## **RFQ** Overview: Add Revision

#### **RFQ Overview**

| Quote Info                 |                     |
|----------------------------|---------------------|
| Customer:                  | First Class Bakery  |
| Quote Date:                | 2013-08-24          |
| Salesman:                  | BrianKrichbaum Edit |
| Cost Estimator.            | BrianKrichbaum Edit |
| Proposal ID:               | Peach - 0001        |
| Customer Quote ID:         | PP • 01001          |
| Lot Size:                  | 25                  |
| Customer Product Name:     | Peach Pie-22 Edit   |
| Product Line:              | Pies Edit           |
| Keyword:                   | Peaches Edit        |
| QIN:                       | 20130824-0          |
| History / customer letter. | View Update         |
| Quote letter:              | View Update         |
| Picture:                   | View. Update        |
| Status:                    | In Progress Update  |
| Save as template:          | Save                |
| Add Revision               | Delete this RFQ     |

| Levels                                                 |                  |
|--------------------------------------------------------|------------------|
| 1, Crust<br>2, Filling<br>3, Assembly                  |                  |
| New Delete                                             | Revise           |
| Total Costs                                            |                  |
| Labor Cost                                             | \$0,00           |
| Var Cost                                               | \$0,00           |
| Cons Cost:                                             | \$0,00           |
| Fixed Cost:                                            | \$0,00           |
| Material Cost:                                         | \$0,00           |
| Other Piece Costs:                                     | \$0,00           |
| Cardina and a second second                            | \$0,00           |
| Total Piece Cost:                                      |                  |
| Total Piece Cost:<br>Tool Cost:                        | \$0,00           |
| Total Piece Cost:<br>Tool Cost:<br>Capital Investment: | \$0,00<br>\$0.00 |

You can create a revision copy of an estimate by clicking on the add revision button. This makes it easy to do what-if studies on various production scenerios, or to create a new estimate if an engineering change is made.

When you ADD REVISON, the original estimate is not affected, and once the revision estimate is created it will be loaded for edit.

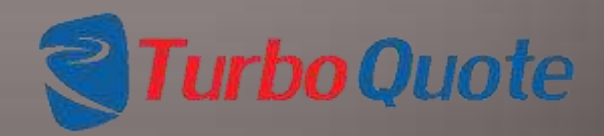

Page 76 © 2013 eTurboTools Inc All Worldwide Rights Reserved

# **RFQ** Overview: Add Revision

| levision Product Name: | Peach Pie-22-      |   |
|------------------------|--------------------|---|
| Customer:              | First Class Bakery | • |
| alesman:               | BrianKrichbaum     | • |
| Quoted by:             | BrianKrichbaum     | • |
| Product Line:          | Pies               | • |
| (eyw ord:              | Peaches            |   |
| ot Size:               | 25                 |   |

When you add a revision, you have an opportunity to change the estimate header information. You can change the Product Name, or any of the other parameters shown here.

Once you are satisfied, just click the OK button and we will take you to the newly created revision to continue your work.

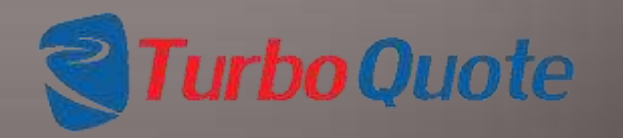

Page 77 © 2013 eTurboTools Inc All Worldwide Rights Reserved

## **Using Templates**

In order to make the tool easier to use and "smarter", we have included a "Template" or "Standard Part" feature. Templates are used to enter standard proposal parameters that contain all the basic resource requirements for a particular product line or process family.

For example, if you are in the pie baking business, you might create a fruit pie template. This way, when you want to prepare a new proposal for Apple Pie, you just need to retrieve the fruit pie template, and then change the particular resources to customize the levels to making an apple pie.

There are two types of templates available – level templates and complete templates. There are multiple ways to access the template to allow you flexibility as you work.

Page 78 © 2013 eTurboTools Inc All Worldwide Rights Reserved

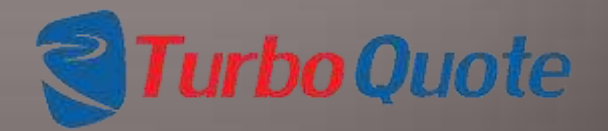

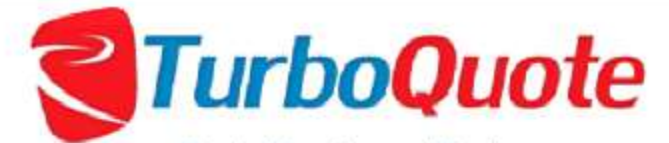

Pricing Development Tool

| Assiduard for E Turo                                                            | TOOLS               | FIGURE FICE MOR                                            | Tes Cusioners Data rab | Nes Osers Reports Logour                                                                               |
|---------------------------------------------------------------------------------|---------------------|------------------------------------------------------------|------------------------|----------------------------------------------------------------------------------------------------|
| Quotes                                                                          |                     | New RFQ<br>Open Estimate                                   | ners                   | Data Packages                                                                                          |
| Quotes Not Started:<br>Quotes In Progress:<br>Finished Quotes:<br>Total Quotes: | 18<br>21<br>2<br>41 | New Level Templa<br>Edit Level Templa<br>Finished Estimate | ite<br>ite<br>s        | Labor Tables Updated: 2013-08-21<br>Matl Tables Updated: 2013-08-21<br>Purch Items Updated: 2013-08-26 |
| Oldest RFQ:                                                                     | 2012-1              | 2-08                                                       |                        |                                                                                                    |

To create a new level template from scratch, move to the Product Price Model menu. Just click on the New Level Template selection, and you will be able to get started.

Page 79 © 2013 eTurboTools Inc All Worldwide Rights Reserved

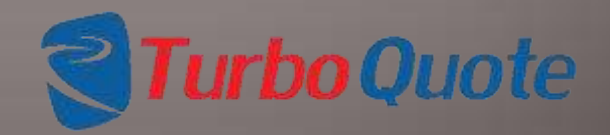

| Level Name  | Crust |           |
|-------------|-------|-----------|
| Piece       | 0     | Qty Used: |
| Tool        | 0     | 1         |
| Invest      | 0     |           |
| Development | 0     |           |
| Comment:    |       | 1.        |

The first step is to provide basic information about a template. The "Level Name" is the most important item. It is just a text field, so you name it anything you'd like, but be wise... You'll definitely want to find it later, so developing a naming strategy is a very good idea.

Page 80 © 2013 eTurboTools Inc All Worldwide Rights Reserved

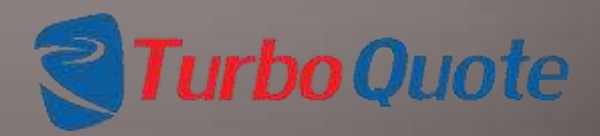

| Level Name  | Crust              |           |
|-------------|--------------------|-----------|
| Piece       | ۲                  | Qty Used: |
| ТооІ        | 0                  | 1         |
| Invest      | 0                  |           |
| Development | 0                  |           |
| Comment:    | Single baked crust |           |

In addition, you need to define what the template is used for. Is this item most likely to be part of piece cost, tooling, or capital equipment.

Don't get too hung up on this, you can easily come back and change it later. And, when a template is pulled up to be used in a proposal, you can customize all the settings however you'd like (and the template won't change).

Page 81 © 2013 eTurboTools Inc All Worldwide Rights Reserved

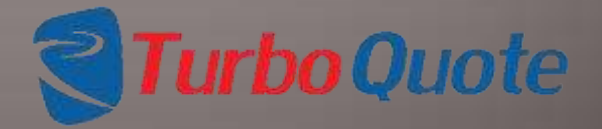

| Level Name  | Crust              |           |
|-------------|--------------------|-----------|
| Piece       | ۲                  | Qty Used: |
| ТооІ        | 0                  | 1         |
| Invest      | 0                  |           |
| Development | 0                  |           |
| Comment:    | Single baked crust |           |

Finally, you can define standard quantities. Like with the other elements, you can always come back and edit this later, and you can customize it when it is used in an actual cost proposal.

The best practice is to set up templates as a single unit (Qty Used: = 1), then customize it when it is used in a cost proposal. But it's your choice.

Page 82 © 2013 eTurboTools Inc All Worldwide Rights Reserved

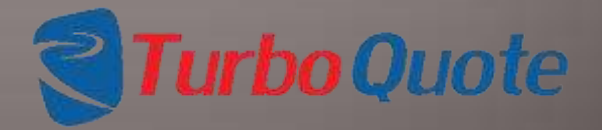

| Edit Templat         | te ×              |
|----------------------|-------------------|
| Level Name: Crust    |                   |
| B Dece 0 Tee         | Cantal @ Day      |
| Mece 0 100           | i O Capital O Dev |
| Parts Quantity: 1    |                   |
| Comment:             | Baked Crust       |
| Save Updates         |                   |
| Total Costs for Leve | 01                |
| Labor Cost           | \$0,00            |
| Var Cost             | \$0.00            |
| Fixed Cost           | \$0.00            |
| Consumables Cost     | \$0,00            |
| Material Cost        | \$0.00            |
| Purchased Parts      | \$0.00            |
| Shipping Costs       | \$0,00            |
| Total Ad Hoc Cost    | \$0.00            |
| Total Piece Cost     | \$0.00            |
| Setup Cost           | \$0,00            |
| Cost Details         |                   |
| Matorials            | Edit              |
| Operational          | Edit              |
| Purchasing           | Editas            |
| Adhoc                | Edit              |

Do you think this looks familiar? Well it should. From here, creating a template is just like preparing a cost proposal. You can refer back to the detailed instructions to see how to do it if you'd like.

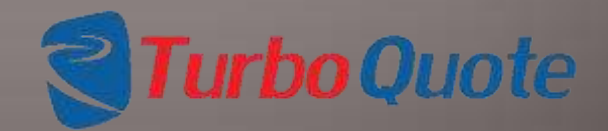

Page 83 © 2013 eTurboTools Inc All Worldwide Rights Reserved

## **Editing Level Templates**

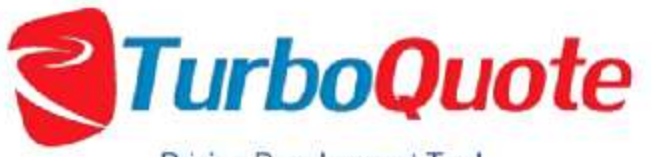

Pricing Development Tool

|                                                                |                  | New RFQ                                   |   |                                                                                                    |
|----------------------------------------------------------------|------------------|-------------------------------------------|---|----------------------------------------------------------------------------------------------------|
| Quotes                                                         |                  | Open Estimate                             |   | Data Packages                                                                                           |
| Quotes Not Started:<br>Quotes In Progress:<br>Einished Quotes: | 18<br>21<br>2    | New Level Template<br>Edit Level Template | 4 | Labor Tables Updated: 2013-08-21<br>Matl Tables Updated: 2013-08-21<br>Purch Items Lindated: 2013-08-26 |
| Total Quotes:<br>Oldest RFQ:                                   | 41<br>2012-12-08 | Finished Estimates                        |   | Turning opticity 2015-00-20                                                                             |

© 2012 eTurbo Tools Incorporated. All world wide rights reserved.

Editing a level template is easy as well. In the Product Price Model drop down menu, select Open Level Template. This will take you back to the screens which define the details of the template.

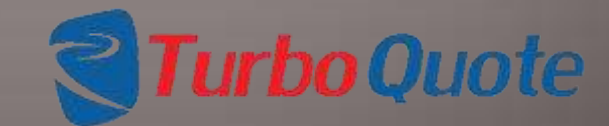

Page 84 © 2013 eTurboTools Inc All Worldwide Rights Reserved

# **Using Templates**

| uate info         |               |                 | Levels       |         |        |
|-------------------|---------------|-----------------|--------------|---------|--------|
| Tustomer          | First Clas    | s Bakery        |              |         | -      |
| Quote Date:       | 2013-08       | 24              |              |         |        |
| Salesman          | HitanKric)    | baum (Edit      |              |         |        |
| lost Estimator    |               |                 |              | 1       |        |
| Proposal ID:      | New Leve      |                 |              | ziete.  | Revise |
| Sustamer Quote II | Level Name    | Grust           |              |         |        |
| ot Size:          | Load Template | None            | -            |         |        |
| Sustamer Produce  | Piece         | 2               | Qty Used:    |         | \$0.00 |
| malaet Line-      | Tool          | 0               | 1            |         | 50.00  |
| TODUCT LINE.      | Invest        | 0               |              |         | 50.00  |
| eyword:           | Development   | -0              |              |         | 50.00  |
| 5N:               | Comment:      |                 | 6            |         | \$0.00 |
| listory / custome |               |                 |              | 82      | \$0.09 |
| ante letter       |               |                 | Save Level   |         | 50.80  |
|                   | Provening     | particular and  | Capital love | itment: | \$0.00 |
| Scture            | View          | Update          | Setup Cost:  |         | \$0.00 |
| Hatun:            | Not Start     | ed              |              |         | OW     |
| ave as template:  |               | Save            |              |         | OK     |
| Add Revision      |               | Delete this RFO |              |         |        |

Whenever you are working on a proposal, you have the option to use a Level Template to define a new level.

When you create a new level, just select the Level Template you'd like to use from the drop down menu. Change the quantity if you'd like, and then click on SAVE LEVEL.

The details of a level created using a template are still editable, and changing the level will not change the template. Likewise, changes to the template will not change the level.

Page 85 © 2013 eTurboTools Inc All Worldwide Rights Reserved

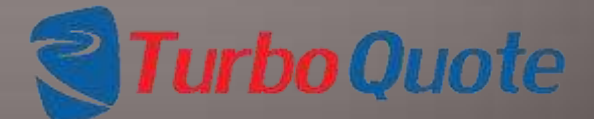

# **Creating Full Model Templates**

| _   | -   | - | - |    |   |          | -   |   |          |
|-----|-----|---|---|----|---|----------|-----|---|----------|
|     | -   |   |   | 10 |   | -        | 11  |   | rra.     |
| 1.1 |     | • |   |    | - | <b>1</b> | # E | - | <b>W</b> |
| -   | 100 | - | - | -  | - |          |     | - |          |

| Quote Info                 |                     |
|----------------------------|---------------------|
| Customer:                  | First Class Bakery  |
| Quote Date:                | 2013-08-24          |
| Salesman:                  | BrianKrichbaum Edit |
| Cost Estimator.            | BrianKrichbaum Edit |
| Proposal ID:               | Peach - 0001        |
| Customer Quote ID:         | PP • 01001          |
| Lot Size:                  | 25                  |
| Customer Product Name:     | Peach Pie-22 Edit   |
| Product Line:              | Pies Edit           |
| Keyword:                   | Peaches Edit        |
| QIN:                       | 20130824-0          |
| History / customer letter. | View Update         |
| Quote letter:              | View Update         |
| Picture:                   | View Update         |
| Status:                    | In Progress Update  |
| Save as template:          | Save                |
| Add Revision               | Delete this RFQ     |

| E. Filling          |                |
|---------------------|----------------|
| , Assenioy          |                |
|                     | -              |
| New Delete          | Revise         |
| otal Costs          |                |
| Labor Cost:         | \$0,00         |
| Var Cost:           | \$0,00         |
| Cons Cost:          | \$0,00         |
| Fixed Cost:         | \$0,00         |
| Material Cost:      | \$0,08         |
| Other Place Costs:  | \$0,00         |
| l'otal Piece Cost:  | \$0,00         |
| Tool Cost:          | \$0,00         |
| Capital Investment: | \$0.00         |
|                     | and the second |

The process for creating full model templates is slightly different.

Any existing model can be used to create a Full Model Template.

On the RFQ screen, simply enter the name of the new template and press the SAVE button. The estimate is now available as a Full Model Template.

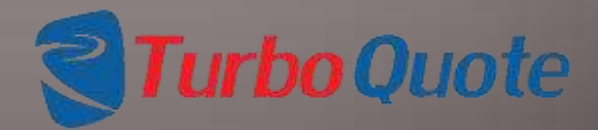

Page 86 © 2013 eTurboTools Inc All Worldwide Rights Reserved

# **Creating Full Model Templates**

| New Quote for customer                 | First Class Ba | kery       |          |
|----------------------------------------|----------------|------------|----------|
| Product Line:                          | Pies           |            |          |
| Proposal Number:                       | FTC-134-/      |            |          |
| Margin:                                | 40             | 8          |          |
| Lot Silze:                             | 50             |            |          |
| Customer Part Number:                  | FTC-134        |            |          |
| Product Name:                          | Cherry Ple     |            |          |
| Target Date:                           | 2013-08-       | 10         |          |
| RFQ Template:                          | Fruit Pie      |            |          |
| Feasibility Comment:                   |                |            |          |
| Assumptions Comment:                   |                |            |          |
| General Comment:                       |                |            |          |
| fistory/Customer letter.               | Choose Fi      | le. No     | file cit |
| listory/Customer letter<br>lescription |                |            |          |
| Quote letter:                          | Choose Fil     | a No       | file ch  |
| Quote letter<br>fescription            | 1              |            |          |
| Scture:                                | Choose Fil     | e No f     | lle ch   |
| lcture description:                    | [              |            |          |
|                                        | Submit RF      | <b>Q</b> ] |          |

The only opportunity you have to choose a Full Model Template is at the initial creation of a RFQ.

Select the RFQ Template from the drop down menu, then click the SUBMIT RFQ button.

When you choose to start working on this RFQ, the model will be populated with the Full Model Template Data.

This data is fully editable, and changes to the model won't affect the template, and changes to the template won't affect the model.

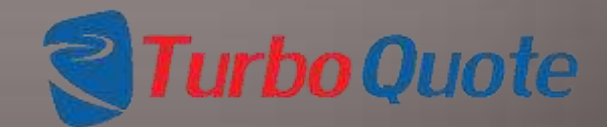

Page 87 © 2013 eTurboTools Inc All Worldwide Rights Reserved

## Making a Report: Summary Reports

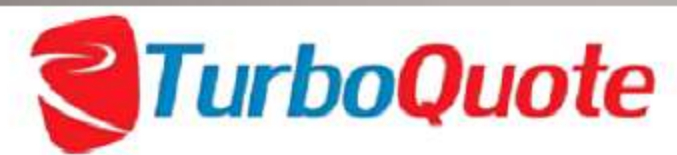

Pricing Development Tool

| Dashboard for E Turbo                                                                          | o Tools F                         | Product Price Model | Customers  | Data Tables | Users                 | Reports        | Logout                                  |
|------------------------------------------------------------------------------------------------|-----------------------------------|---------------------|------------|-------------|-----------------------|----------------|-----------------------------------------|
| Quotes                                                                                         |                                   | Custor              | ners       |             | Da                    | Quote Summ     | ary by Customer<br>ary by Custom Search |
| Quotes Not Started:<br>Quotes In Progress:<br>Finished Quotes:<br>Total Quotes:<br>Oldest RFQ: | 18<br>23<br>2<br>43<br>2012-12-08 | Total Cu            | stomers; 4 |             | Lab-<br>Mail<br>Purch | Tables Updated | 2013-08-21<br>2013-08-26                |

To generate a report, go to the reports menu. Choose the type of report you would like. Basically there are two types of reports, summary reports and detailed repots. We'll start by explaining the summary reports. For this example, I will use the Summary by Customer.

**Turbo**Quote

Page 88 © 2013 eTurboTools Inc All Worldwide Rights Reserved

# Making a Report

Select the customer. Use the drop down menu to find the customer you want.

Then just click on the Generate Report button, and the tool will download a CSV (spreadsheet) file which you can open and manipulate on your own.

By the way, if you would like us to build you a custom report, we'd be happy to do that for you, Just contact eTurboTools Incorporated and we'll get right on it.

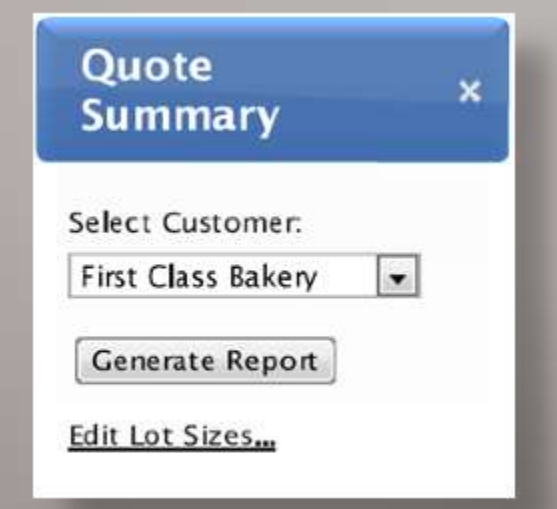

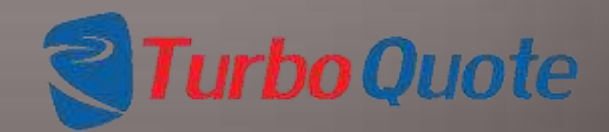

Page 89 © 2013 eTurboTools Inc All Worldwide Rights Reserved

# Making a Report

Your can change the lot sizes you want calculated by clicking on the EDIT LOT SIZES link. Just edit the numbers in each of the fields, and save when completed. The next time you generat a report, you will notice calculations for each lot size.

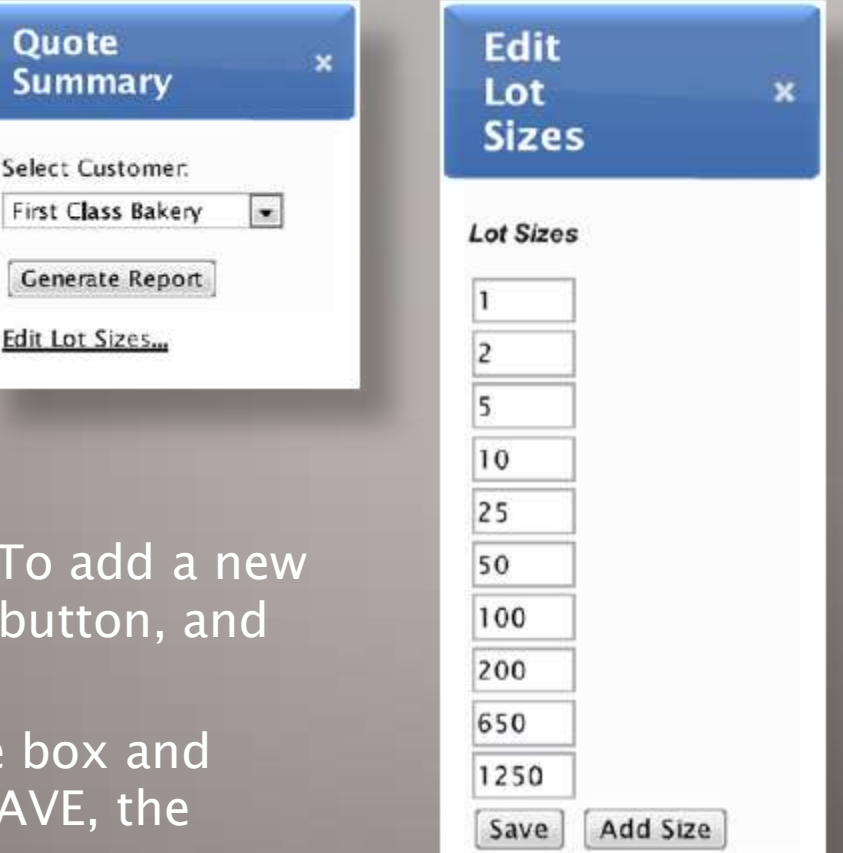

You can delete and add lot sizes. To add a new size, simply click on the ADD SIZE button, and add the new entry in the box.

To delete a Lot Size, just select the box and delete the value. When you click SAVE, the updates will be saved.

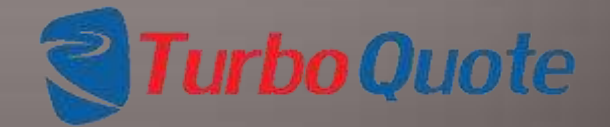

Page 90 © 2013 eTurboTools Inc All Worldwide Rights Reserved

## Making a Report: Custom Reports

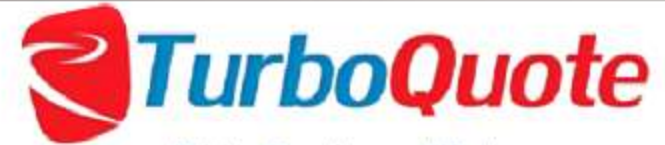

Pricing Development Tool

| Dashboard for E Turbo                                                                          | Tools Product                     | Price Model | Customers  | Data Tables | Users                              | Reports         | Logout                                  |
|------------------------------------------------------------------------------------------------|-----------------------------------|-------------|------------|-------------|------------------------------------|-----------------|-----------------------------------------|
| Quotes                                                                                         |                                   | Custor      | ners       |             | Da                                 | Quote Summ      | ary by Customer<br>ary by Custom Search |
| Quotes Not Started:<br>Quotes In Progress:<br>Finished Quotes:<br>Total Quotes:<br>Oldest RFQ: | 18<br>23<br>2<br>43<br>2012-12-08 | Total Cu    | stomers: 4 |             | Labe<br>Matl <sup>®</sup><br>Purch | Tables Updated: | 2013-08-21<br>2013-08-26                |

You can also create custom summary reports by using our selection screen.

Page 91 © 2013 eTurboTools Inc All Worldwide Rights Reserved

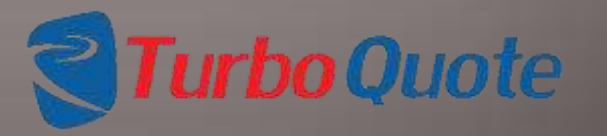

91

## Making a Report: Custom Reports

Every estimate that appears in the Results screen will be included in the Summary Report.

| iearch:                                  |                                  | _ | Results:                                                               |                 |
|------------------------------------------|----------------------------------|---|------------------------------------------------------------------------|-----------------|
| Customer:<br>Show Quotes After:          | First Class Bakery<br>2013-08-13 | • | First Class Bakery-Pies-Test-123<br>First Class Bakery-Pies-TEST PIE-2 |                 |
| Target Date:<br>Salesman:                | BrianKrichbaum                   | • |                                                                        |                 |
| Cost Estimator:<br>Proposa <b>l I</b> D; |                                  | • |                                                                        |                 |
| Customer Quote ID:                       |                                  |   |                                                                        |                 |
| Product Name:<br>Product Line:           |                                  | • |                                                                        | Senerate Report |
| Keyw ord:                                |                                  |   |                                                                        |                 |
| Status:                                  | In Progress                      | - |                                                                        |                 |

Page 92 © 2013 eTurboTools Inc All Worldwide Rights Reserved

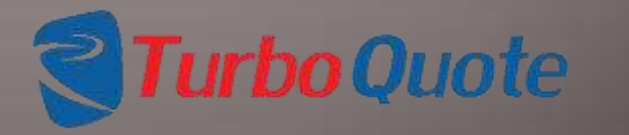

# Making a Report: Sample

Quote summary for custom search criteria 8/27/2013

| QIN           | Cust Quote ID | Customer Name      | Product Line | Product Name          | Keyword   | Status      | Setup | Labor       | Variable   | Fixed   | Consumable | Material  | Purchased  | Ad Hoc | Shipping | Capital | Tooling | Development |
|---------------|---------------|--------------------|--------------|-----------------------|-----------|-------------|-------|-------------|------------|---------|------------|-----------|------------|--------|----------|---------|---------|-------------|
| 20121213-4631 | 0             | First Class Bakery | Pies         | TEST PIE              | 0         | In Progress | 2.8   | 0.125       | 0.3125     | 0.2625  | 0          | 4.9865    | 0.8143125  | 111    | 1        | 0       | 0       | 0           |
| 20121222-7259 | PP - 0001     | First Class Bakery | Pies         | Peach Pie             | Peach Pie | In Progress | 52.5  | 0.8216666   | 1.830832   | 1.7255  | 0          | 12.3605   | 0.55935207 | 0      | 0.12     | 0       | 0       | 0           |
| 20130329-6576 | 234           | First Class Bakery | Pies         | Cherry Pie-A          | Pie       | In Progress | 7.3   | 0.372499966 | 0.83874933 | 0.78225 | 0          | 5.1165    | 0          | 0      | 0        | 0       | 0       | 0           |
| 20130401-2140 | 234           | First Class Bakery | Pies         | Cherry Pie-a          | Pie       | In Progress | 7.3   | 0.372499966 | 0.83874933 | 0.78225 | 0          | 6.1110454 | 0          | 0      | 0        | 0       | 0       | 0           |
| 20130401-6168 | 123456        | First Class Bakery | Pies         | TEST                  | TEST1     | In Progress | 0     | 0           | 0          | 0       | 0          | 5.6447822 | 0          | 0      | 0        | 0       | 0       | 0           |
| 20130405-7766 | 234           | First Class Bakery | Pies         | Cherry Pie-AC         | Pie       | In Progress | 7.3   | 0.372499966 | 0.83874933 | 0.78225 | 0          | 5.1165    | 0          | 0      | 0        | 0       | 0       | 0           |
| 20130411-856  | 234           | First Class Bakery | Pies         | Cherry Pie-           | Pie       | In Progress | 7.3   | 2.222499966 | 4.91374933 | 4.66725 | 0          | 6.2105    | 0          | 0      | 0        | 0       | 0       | 0           |
| 20130509-891  | 123           | First Class Bakery | Pies         | Large Cherry Pie-hhjj | SAMPLE    | In Progress | 2.8   | 3.825       | 8.4625     | 8.0325  | 0          | 7.0505    | 0          | 0      | 0        | 0       | 0       | 0           |
| 20130523-6650 | 1234          | First Class Bakery | Bread        | Test                  | Sample    | In Progress | 6.07  | 1.605       | 3.5725     | 3.3705  | 0          | 9.9125    | 1          | 0      | 0.12     | 0       | 0       | 0           |
| 20130728-1232 | 111           | First Class Bakery | 0            | test54-1              | 0         | In Progress | 2.8   | 0.125       | 0.3125     | 0.2625  | 0          | 4.9865    | 0          | 0      | 0        | 0       | 0       | 0           |
| 20130728-6129 | 111           | First Class Bakery | Pies         | test54                | 0         | In Progress | 2.8   | 0.125       | 0.3125     | 0.2625  | 0          | 4.9865    | 0.295      | 0      | 0        | 0       | 0       | 0           |
| 20130812-4309 | 123           | First Class Bakery | Pies         | Custard               | 0         | In Progress | 0     | 0           | 0          | 0       | 0          | 0         | 0          | 0      | 0        | 0       | 0       | 0           |
| 20130813-6843 | 123           | First Class Bakery | Pies         | Test                  | 0         | In Progress | 0     | 0           | 0          | 0       | 0          | 0         | 0          | 0      | 0        | 0       | 0       | 0           |
| 20130815-6560 | 0             | First Class Bakery | Pies         | TEST PIE-2            | 0         | In Progress | 2.8   | 0.125       | 0.3125     | 0.2625  | 0          | 4.9865    | 0          | 0      | 0        | 0       | 0       | 0           |

The summary reports display the information about the estimates selected and shows the costs breakdown in each category.

Page 93 © 2013 eTurboTools Inc All Worldwide Rights Reserved

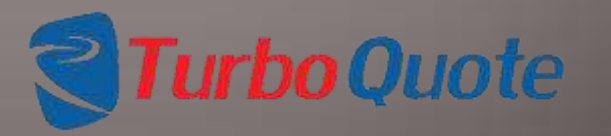

93

| Ma                       | kin             | g a         | Re          | epo         | rt:         | Sar         | np          | le          |             |             |
|--------------------------|-----------------|-------------|-------------|-------------|-------------|-------------|-------------|-------------|-------------|-------------|
| Quote summary for custom | search criteria |             |             |             |             |             |             |             |             |             |
| 8/27/2013                |                 |             |             |             |             |             |             |             |             |             |
| QIN                      | 1               | 2           | 5           | 10          | 25          | 50          | 100         | 200         | 650         | 1200        |
| 20121213-4631            | 121.3008125     | 119.9008125 | 119.0608125 | 118.7808125 | 118.6128125 | 118.5568125 | 118.5288125 | 118.5148125 | 118.5051202 | 118.5031458 |
| 20121222-7259            | 69.91785067     | 43.66785067 | 27.91785067 | 22.66785067 | 19.51785067 | 18.46785067 | 17.94285067 | 17.68035067 | 17.4986199  | 17.46160067 |
| 20130728-6129            | 8.7815          | 7.3815      | 6.5415      | 6.2615      | 6.0935      | 6.0375      | 6.0095      | 5.9955      | 5.985807692 | 5.983833333 |
| 20130815-6560            | 8.4865          | 7.0865      | 6.2465      | 5.9665      | 5.7985      | 5.7425      | 5.7145      | 5.7005      | 5.690807692 | 5.688833333 |

On the far right of the report are several columns. The top rows is the lot size, or number of units produced. The subsequent rows of data are the average cost (dollars) per unit for the each lot size.

As the number on top gets larger, the number on the bottom gets smaller. With larger lots, the setup cost is distributed over a larger quantity of parts.

Each record in the database that matches the selections picked will be shown row in this report.

Note that the costs shown in this report are generated in real time, that is they represent the current costs in your system, not the costs when the proposal was developed.

Page 94 © 2013 eTurboTools Inc All Worldwide Rights Reserved

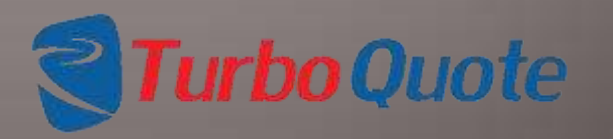

# Making a Report

Quote summary for First Class Bakery 8/27/2013

| QIN           | Cust Quote ID | Customer Name      | Product Line | Product Name | Keyword   | Status      | Setup | Labor     | Variable | Fixed  | Consumable | Material | Purchased  | Ad Hoc | Shipping | Capital | Tooling | Development |
|---------------|---------------|--------------------|--------------|--------------|-----------|-------------|-------|-----------|----------|--------|------------|----------|------------|--------|----------|---------|---------|-------------|
| 20121213-4631 | 0             | First Class Bakery | Pies         | TEST PIE     | 0         | In Progress | 2.8   | 0.125     | 0.3125   | 0.2625 | 0          | 4.9865   | 0.8143125  | 111    | 1        | 0       | 0       | 0           |
| 20121222-7259 | PP - 0001     | First Class Bakery | Pies         | Peach Pie    | Peach Pie | In Progress | 52.5  | 0.8216666 | 1.830832 | 1.7255 | 0          | 12.3605  | 0.55935207 | 0      | 0.12     | 0       | 0       | 0           |

In summary reports, only the cost results are shown, Most items are self-explanatory, but I'll summarize here.

QIN => Quote Identification Number is a serialized, unique identifier that is automatically assigned when the RFQ is issued. This is how we keep track of proposals even if the parts have the same name. Quote summary for First Class Bakery 8/27/2013

| QIN           | Cust Quote<br>ID | Customer Name         | Product<br>Line | Product Name | Keyword      | Status         |
|---------------|------------------|-----------------------|-----------------|--------------|--------------|----------------|
| 20121213-4631 | 0                | First Class<br>Bakery | Pies            | TEST PIE     | 0            | In<br>Progress |
| 20121222-7259 | PP - 0001        | First Class<br>Bakery | Pies            | Peach Pie    | Peach<br>Pie | In<br>Progress |

Name => The name assigned when the RFQ was first issued. Status => Current status of the RFQ

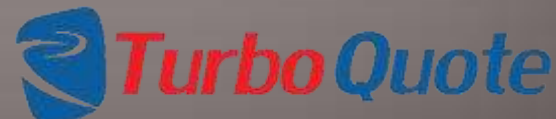

Page 95 © 2013 eTurboTools Inc All Worldwide Rights Reserved

# Making a Report

| uote summary fo<br>8/27/2013 | r First Class B | akery              |              |                |           |             |                |            |                 |          |            |            |               |           |             |  |
|------------------------------|-----------------|--------------------|--------------|----------------|-----------|-------------|----------------|------------|-----------------|----------|------------|------------|---------------|-----------|-------------|--|
| QIN                          | Cust Quote ID   | Customer Name      | Product Line | e Product Name | e Keyword | Status      | Setup Labor    | Variable F | ixed Consumable | Material | Purchased  | Ad Hoc Shi | ipping Capita | I Tooling | Development |  |
| 20121213-4631                | 0               | First Class Bakery | Pies         | TEST PIE       | 0         | In Progress | 2.8 0.125      | 0.3125 0   | 2625 0          | 4.9865   | 0.8143125  | 111        | 1 0           | 0         | 0           |  |
| 0121222-7259                 | PP - 0001       | First Class Bakery | Pies         | Peach Pie      | Peach Pie | In Progress | 52.5 0.8216666 | 1.830832 1 | 7255 0          | 12.3605  | 0.55935207 | 0 0        | 0.12 0        | 0         | 0           |  |
|                              |                 |                    |              |                |           |             |                |            |                 |          |            |            |               |           |             |  |
|                              |                 |                    | Setup        | Labor          | Variable  | Fixed       | Consumable     | Materia    | l Purchased     | Ad Hoo   | : Shippin  | g Capit    | al Toolir     | ng Deve   | elopment    |  |
|                              |                 |                    | 2.8          | 0.125          | 0.3125    | 0.2625      | 0              | 4.9865     | 0.8143125       | 111      | 1          | 0          | 0             |           | 0           |  |
|                              |                 |                    | 52.5         | 0.8216666      | 1.830832  | 1.7255      | 0              | 12.3605    | 0.5593520       | 0        | 0.12       | 0          | 0             |           | 0           |  |

The setup cost is dollars per setup. Whether one or one thousand pieces is produced at a time, the set-up cost remains the same.

The remaining costs shown here are all in dollars / unit. This shows how much cost is expected in each category for a single unit.

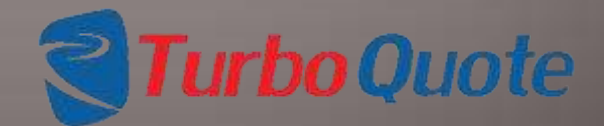

Page 96 © 2013 eTurboTools Inc All Worldwide Rights Reserved

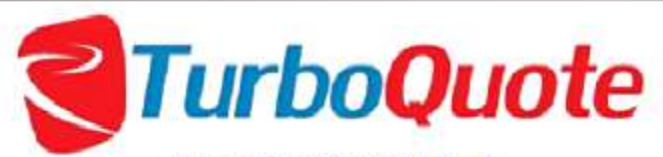

Pricing Development Tool

| Dashboard for E Turb                                                                           | o Tools                         | Product Price Model | Customers  | Data Tables | Users                | Reports                                         | Logout                                  |
|------------------------------------------------------------------------------------------------|---------------------------------|---------------------|------------|-------------|----------------------|-------------------------------------------------|-----------------------------------------|
| Quotes                                                                                         |                                 | Custor              | ners       |             | Da                   | Quote Summ<br>Quote Summ                        | ary by Customer<br>ary by Custom Search |
| Quotes Not Started:<br>Quotes In Progress:<br>Finished Quotes:<br>Total Quotes:<br>Oldest RFQ: | 18<br>23<br>2<br>43<br>2012-12- | Total Cu            | stomers: 4 |             | Lab<br>Matl<br>Purch | <u>Tables</u> Updated:<br><u>Items</u> Updated: | 2013-08-21<br>2013-08-26                |

© 2012 eTurbo Tools Incorporated. All world wide rights reserved.

The Quote Detail report shows every detail of an estimate.

Page 97 © 2013 eTurboTools Inc All Worldwide Rights Reserved

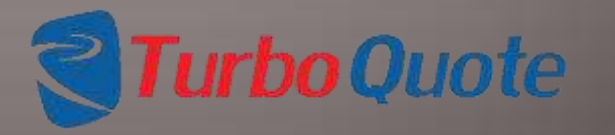

97

| Select Q             | uote:  |               |      |
|----------------------|--------|---------------|------|
| First Cla            | ss Bak | ery-20130824- | 96 💌 |
| Advanc               | ed Se  | arch          |      |
| Lot Size:<br>Margin: | 12     |               |      |
| Margin:              | 30     | %             |      |
| Margin:              |        | %             |      |

You can customize the detail reports for each estimate you work on.

If you'd like to change the lot size, or change or add Gross Margin analysis point, do it here. Just click on the ADD MARGIN button, and a new box will appear. If you want to delete a Gross Margin, just delete the entry and it will be gone.

eTurboQuote remembers the changes, so when you come back to this estimate, your work will be saved.

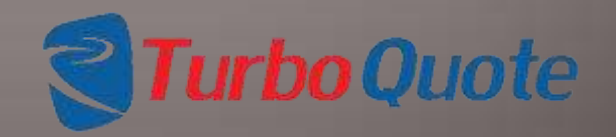

98

Page 98 © 2013 eTurboTools Inc All Worldwide Rights Reserved

| Quote Detail                   | ×  |
|--------------------------------|----|
| Select Quote:                  |    |
| First Class Bakery-20130824-96 | ×. |
| Advanced Search                |    |
| Lot Size: 12<br>Margin: 25 %   |    |
| Add Margin                     |    |
| Generate Report                |    |

You can select an estimate from the drop down menu if you know the customer name and QIN, or choose the advanced search button and our selection screen will appear.

| Quote Summar         | Ŷ                    |   |                                    |            |
|----------------------|----------------------|---|------------------------------------|------------|
| Search:              |                      |   | Results:                           |            |
| Customer             | First Class Bakery   |   | First Class Bakery-Res-Test-123-   |            |
| Show Quotes Aftec    | 2013-08-13           |   | First Class Bakery-Pies-TEST PIE-2 |            |
| Show Quotes Before:  | 2013-08-15           |   |                                    |            |
| farget Date:         |                      |   |                                    |            |
| Salesman:            | BrianKrichbaum       |   |                                    |            |
| Cost Estimator.      |                      |   |                                    |            |
| roposal ID:          | [                    |   |                                    |            |
| Customer Quote ID:   | [                    |   |                                    |            |
| hoduct Name:         |                      |   |                                    | -          |
| hoduct Line:         | L                    | - | Gener                              | ate Report |
| Keyword:             | C                    |   |                                    |            |
| Status:              | In Progress          |   |                                    |            |
| O Match any criteria | P Match all criteria |   |                                    |            |

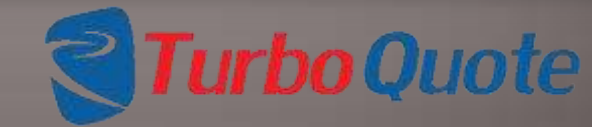

Page 99 © 2013 eTurboTools Inc All Worldwide Rights Reserved

When you have made all your choices, click on the GENERATE REPORT button and we will create your detailed report.

Click the Generate Report button, and open the CVS file with your spreadsheet software.

| Quote Detail                  | ×   |
|-------------------------------|-----|
| Select Quote:                 |     |
| First Class Bakery-20130824-9 | 6 💌 |
| Advanced Search               |     |
| Lot Size: 12<br>Margin: 25 %  |     |
| Margin: 30 %                  |     |
| Margin: %                     |     |
| Add Margin                    |     |
|                               |     |
| Generate Report               |     |

**Turbo**Quote

Page 100 © 2013 eTurboTools Inc All Worldwide Rights Reserved

Like the summary reports, the detail reports are created in real time, meaning that the costs shown represent current results, not the results generated when the proposal was first developed.

In the upper left corner there is a Proposal information summary. It includes necessary information to keep track of each proposal.

Quote detail for 20121113-6823 Customer: First Class Bakery Product Line: Pies Product: Apple Pie Customer Quote ID: 111111 Proposal Number: 1 Lot Size: 25 8/27/2013

Page 101 © 2013 eTurboTools Inc All Worldwide Rights Reserved

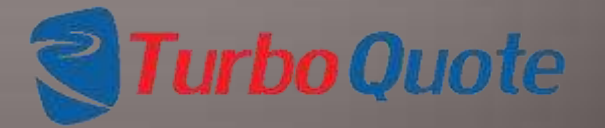

| Level 1 - Pie Crust | Type=Piece | Quantity=1 | ID=170 |  |
|---------------------|------------|------------|--------|--|
| LEVEL 1 TOTAL       |            |            |        |  |

The levels are individually detailed. The top line identifies the level number, name, type, and quantity. The last line provides the total costs for the particular level. In between are all the details for the level being detailed. In this example, Level 1 is for a Pie Crust. At the bottom of each level, you will find a dashed line to separate it from the following level.

Page 102 © 2013 eTurboTools Inc All Worldwide Rights Reserved

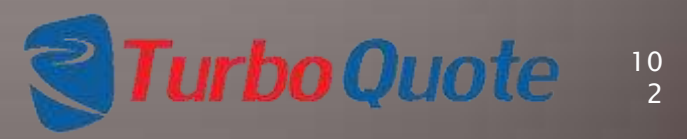

# Making a Report

| Level 1 - Pie Crust     | Type=Piece         | Quantity=1       | ID=170        |              |                |                |                  |                |                   |
|-------------------------|--------------------|------------------|---------------|--------------|----------------|----------------|------------------|----------------|-------------------|
| Level 1 Labor           |                    |                  |               |              |                |                |                  |                |                   |
| Operation               | Hours              | Hourly Rate (\$) | Subtotal/Unit | Var Overhead | Fixed Overhead | Level Quantity | Setup Cost/Level | Total Cost     |                   |
| Roller                  | 0.008333333        | 22               | 0.183333333   | 0.366666667  | 0.385          | 1              | 0                | 0.935          |                   |
| Mixer                   | 0.008333333        | 15               | 0.125         | 0.3125       | 0.2625         | 1              | 0                | 0.7            |                   |
| Total                   |                    |                  |               |              |                |                |                  | 1.6349993      |                   |
| Level 1 Materials       |                    |                  |               |              |                |                |                  |                |                   |
| Material                | Description        | Per Unit Cost    | Units         | Units Yield  | Scrap Loss     | Consumables    | Level Quantity   | Total Cost     |                   |
| Flour                   | White Per Cup      | 0.052            | 2.5 C         | 1            | 0%             | 0              | 1                | 0.13           |                   |
| Shortening              | Crisco Dry Measure | 1.094            | 2.5 C         | 1            | 0%             | 0              | 1                | 2.735          |                   |
| Total                   |                    |                  |               |              |                |                |                  | 2.865          |                   |
| Level 1 Purchased Parts | 5                  |                  |               |              |                |                |                  |                |                   |
| Part Number             | Description        | Unit Price       | Part Quantity | Units Yield  | Scrap Loss     | Subtotal/Unit  | Shipping/Unit    | Level Quantity | <b>Total Cost</b> |
| Salt - 1                | Salt - I           | 0.295            | 0             | 1            | 0              | 0              | 0                | 1              | 0                 |
| Salt - 1                | Salt - I           | 0.295            | 0.02          | 1            | 0              | 0.0059         | 0                | 1              | 0.0059            |
| Total                   |                    |                  |               |              |                |                |                  |                | 0.0059            |
| LEVEL 1 TOTAL           |                    |                  |               |              |                |                | 4.5058993        | ł              |                   |

Here is the Level 1 summary for the proposal shown on the previous page. Notice that each category of the proposal is detailed out, showing each cost element.

Page 103 © 2013 eTurboTools Inc All Worldwide Rights Reserved

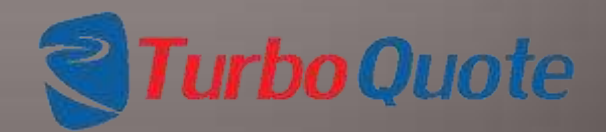

# Making a Report

| Level Type  | Setup | Labor  | Consumables | Variable<br>Overhead | Fixed<br>Overhead | Purchased<br>Parts | Material | Ad Hoc | Shipping | Total  | Sales Price with<br>25% margin | Sales Price with<br>30% margin |
|-------------|-------|--------|-------------|----------------------|-------------------|--------------------|----------|--------|----------|--------|--------------------------------|--------------------------------|
| Piece       | 0.112 | 0.5133 | 0           | 1.151666             | 1.078             | 0.5454             | 7.8515   | 0      | 0.12     | 11.371 | 15.16                          | 16.25                          |
| Tooling     | 0     | 0      | 0           | 0                    | 0                 | 0                  | 0        | 0      | 0        | 0      | 0                              | 0                              |
| Capital     | 0     | 0      | 0           | 0                    | 0                 | 0                  | 0        | 0      | 0        | 0      | 0                              | 0                              |
| Development | 0     | 0      | 0           | 0                    | 0                 | 0                  | 0        | 0      | 0        | 0      | 0                              | 0                              |

At the very bottom, you will find a rollup of cost for the entire proposal. On the right you will find the sales price calculated for each of the Gross Margin Analysis points you entered earlier.

FYI – The formula for sales price looks like this:

Cost / (1-Margin %) = Sales Price

Page 104 © 2013 eTurboTools Inc All Worldwide Rights Reserved

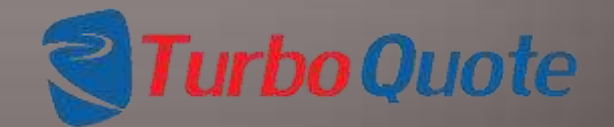

## Glossary

RFQ – Request for Quote Net Margin -Gross Margin -Percentage Gross Margin -Lot Size Keyword Activity Cost Center **Operational** Costs Material Costs Purchasing Costs Labor Costs Fixed Costs Variable Costs **Tooling Costs** Capital / Investment Costs

Page 107 © 2013 eTurboTools Inc All Worldwide Rights Reserved

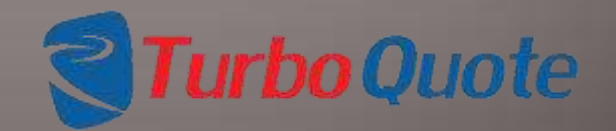